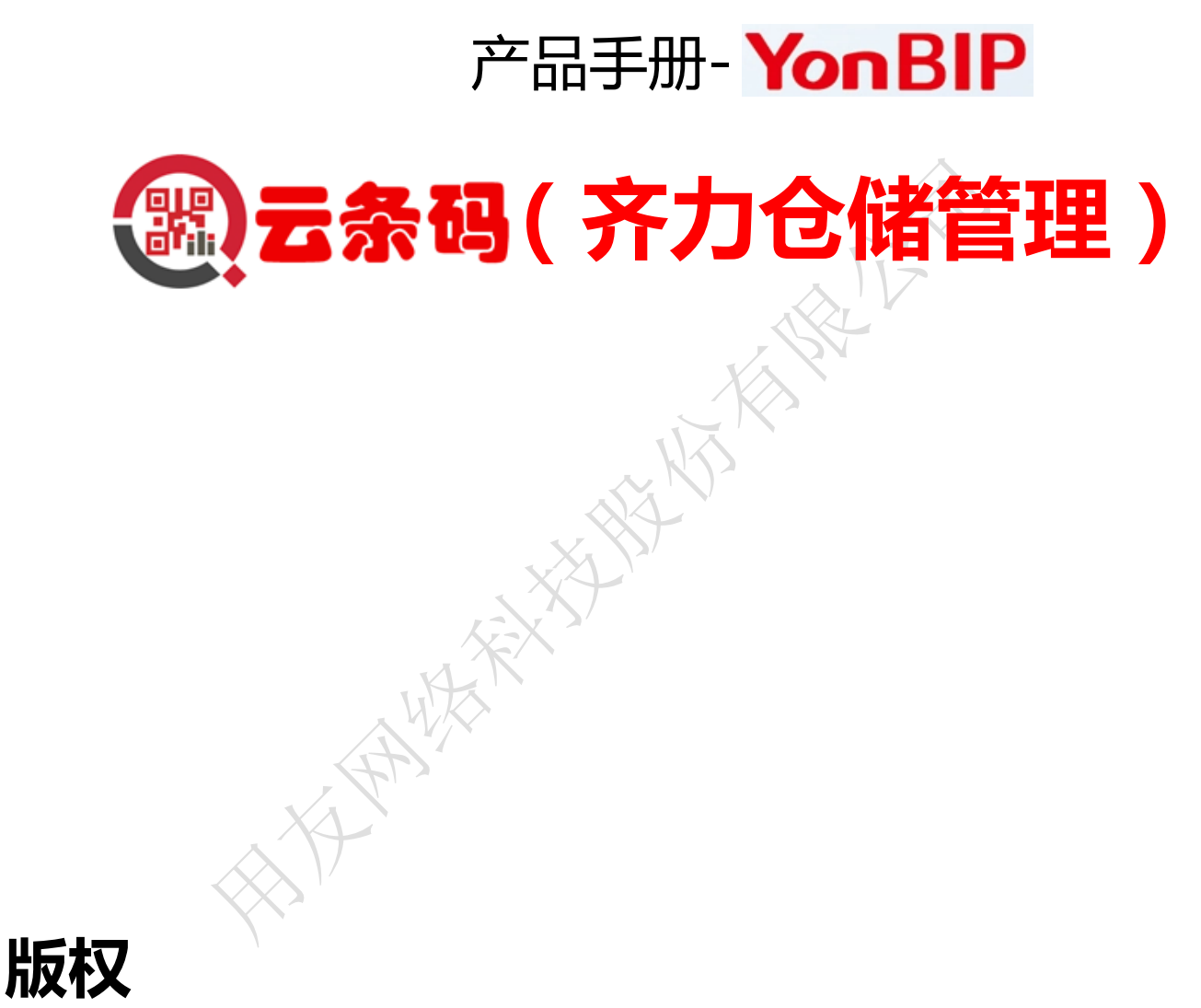

#### ©用友网络科技股份有限公司版权所有

未经用友网络科技股份有限公司的书面许可,本操作手册任何整体或部分的内容不得被 复制、复印、翻译或缩减以用于任何目的。本操作手册的内容在未经通知的情形下可能会发 生改变,敬请留意。

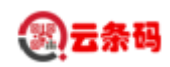

#### 目录

| 名词解释 | 2          |    |
|------|------------|----|
| 第一章  | 功能概述       | 4  |
| 第二章  | 条码中台       | 4  |
| 2.1  | 条码规则配置     | 4  |
| 2.2  | 条码规则分配     | 6  |
| 2.3  | 条码打印       | 8  |
| 2.4  | 货位标签打印     | 10 |
| 2.5  | 条码流水       | 11 |
| 2.6  | 发送规则       | 12 |
| 2.7  | 移动端用户管理    | 14 |
| 2.8  | 装箱单        | 15 |
| 2.9  | 外来码解析规则    | 16 |
| 第三章  | 移动应用基本操作说明 | 18 |
| 第四章  | 移动应用系统管理   | 19 |
| 4.1  | 系统登录       | 19 |
| 4.2  | 参数设置       | 20 |
| 第五章  | 移动应用数据管理   | 21 |
| 第六章  | 入库管理       | 24 |
| 6.1  | 基础界面       | 24 |
| 6.2  | 订单到货       | 24 |
| 6.3  | 采购入库       | 27 |
| 6.4  | 采购退库       |    |
| 6.5  | 调拨入库       |    |
| 6.6  | 自制成品入库     |    |
| 6.7  | 自制其他入库     |    |
| 第七章  | 出库管理       | 40 |
| 7.1  | 基础界面       | 40 |
| 7.2  | 销售出库       | 40 |
| 7.3  | 调拨出库       |    |
| 7.4  | 自制其他出库     |    |
| 7.5  | 自制材料出库     |    |
| 第八章  | 库存调整       | 50 |
| 8.1  | 基础界面       | 50 |
| 8.2  | 库存盘点       | 50 |
| 8.3  | 货位转移       | 53 |
| 8.4  | 自制转库       | 54 |
| 8.5  | 扫码装箱       | 56 |
| 第九章  | 数据查询       | 60 |
| 9.1  | 基础界面       | 60 |
| 9.2  | 物料现存量      | 60 |
| 9.3  | 货位现存量      | 61 |
| 9.4  | 箱码查询       | 62 |

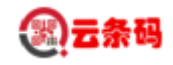

导读

此手册面向实施顾问以及企业关键用户,旨在为实施规划、解决方案制定和落实提供指导。手册围绕 产品能够解决的主要业务场景展开,并以此为依托展现产品的关键应用功能,提供业务需求与产品功能相 匹配的思路。

本手册包括二大部分,第一部分是对产品及其价值的概要介绍;第二部分是对有关本模块的主要业务 功能的介绍;

此外,为了便于用户对整体内容加深理解,手册中对一些关键的名词进行了解释,以便用户查找对照。

名词解释

#### 手持数据采集器 (PDA)

按使用来分类,分为工业级 PDA 和消费品 PDA。工业级 PDA 主要应用在工业领域,常见的有条码扫描器、 RFID 读写器、POS 机等都可以称作 PDA;消费品 PDA 包括的比较多,智能手机、平板电脑、手持的游戏机等。

#### 条码 (barcode)

条码技术是在计算机、光电技术和通信技术的基础上发展起来的一项综合性科学技术,是信息数据自 动识别、输入的重要方法和手段。由于条码技术具有准确、快速、方便、经济的特点,因此条形码技术的 应用是实现现代化管理的必要手段,无论工业领域如何发展,条形码都是实现工业自动化的必由之路。随着 国内工业技术的发展,已有不少工厂实现了条形码的销售管理、库存管理和生产过程管理。条码可以分为一 维条形码与二维码;

#### 射频 ((RFID)

是 RadioFrequencyIdentification 的缩写,即射频识别。常称为感应式电子晶片或近接卡、感应卡、非接触卡、电子标签、电子条码等。其原理为由扫描器发射一特定频率之无线电波能量给接收器,用以驱动接收器电路将内部的代码送出,此时扫描器便接收此代码。接收器的特殊在于免用电池、免接触、免刷卡故不怕脏污,且晶片密码为世界唯一无法复制,安全性高、长寿命。RFID 的应用非常广泛,目前典型应用有动物晶片、汽车晶片防盗器、门禁管制、停车场管制、生产线自动化、物料管理。RFID 标签有两种:有源

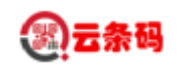

标签和无源标签。

HAMAAN

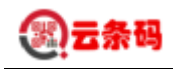

## 第一章 功能概述

云条码(仓储)产品包括 SaaS 条码中台和手持设备移动应用两部分。条码中台进行条码规则管理、条码标签打印、仓库的货位管理等;移动应用主要包括参数设置、入库管理、出库管理、库存调整、数据查询等功能。

KAR IV

## 第二章 条码中台

### 2.1 条码规则配置

功能描述: 定义系统条码规则。

| *  | 工作台 ~    |            |         |       | YonSuite    | 按索人员信息、服务及其他内容 🔾 🧭 🖵 | o 🛱 🔵   |
|----|----------|------------|---------|-------|-------------|----------------------|---------|
|    |          | × 条码规则分配   | ×条码规则配置 | ×物料创建 | × 外来码解析规则 × |                      | < €3    |
| 默认 | 方案       | 织          | := 条码   | 规则名称  | 条码规则编码      | 条码类型                 | ~ [7] Q |
|    |          |            |         |       |             | 劉行均                  | 删除 打印 ~ |
|    | 组织       | 条码规则名称     | 条码规则编码  | 条码类型  | 打印际识分类      |                      | +†+     |
|    | 九江酷酷熊    | 有序列号无流水号无数 | 00004   | 物料    | [#]         |                      |         |
|    | 九江酷酷熊    | 无序列号无流水号无数 | 00001   | 物料    | [#]         |                      |         |
|    | HB组织2020 | 条码规则01     | 2021    | 物料    | [^]         |                      |         |
|    | HB组织2020 | 条码规则       | 2020    | 物料    | [*]         |                      |         |
|    | 四海一家     | 测试0923     | TMGZCS  | 物料    | [#]         |                      |         |
|    | 四海一家     | 00003      | 00003   | 物料    | [#]         |                      |         |
|    | 四海一家     | 所有规则-物料    | 00002   | 物料    | [#]         |                      |         |
|    | 四海一家     | 所有规则-物料分类  | 00001   | 物料    | [#]         |                      |         |
|    | HB组织2020 | 測试一下,无用    | 12333   | 物料    | [#]         |                      |         |
|    |          |            |         |       |             |                      |         |
|    |          |            |         |       |             |                      |         |
|    |          |            |         |       |             |                      |         |
|    |          |            |         |       |             |                      |         |
|    |          |            |         |       |             |                      |         |
|    |          |            |         |       |             | 共9条 〈 1 〉 20 ~       | 条 跳至 页  |

■ 操作说明

■ 搜索

选择组织后,输入规则或编码查询条件点击【搜索】列表中显示数据。

■ 新增

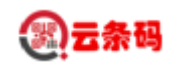

| *  | 工作台 ~        |                 |         |             | YonSuite    | 按宗人员信息、副 | 路及其他内容 Q | († 🗐 | 0 Ē      | 0   |
|----|--------------|-----------------|---------|-------------|-------------|----------|----------|------|----------|-----|
|    | <u>ل</u> ا ا | 送规则 × 条码规则分配    | ×条码规则配置 | × 物料创建      | × 外来码解析规则 × |          |          |      | ~        | 0   |
| ÷  | ·返回          |                 |         |             |             |          |          |      |          |     |
|    | 组织           | HB2020 HB组织2020 | i=      | *条码规则名称     |             | *条码规则编码  |          |      |          |     |
|    | 条码类型         | 物料              | ~       | 打印标识分类      | [#] ~       | 启用       | 启用       |      |          |     |
|    |              |                 |         |             |             |          |          |      | 増行       | 23  |
| 序号 | 条码项          | 条码项编码           | 备注      | * 序号 (条码显示位 | 是否查询条件      |          |          |      |          | +†‡ |
| 1  |              |                 |         |             | 쥼           |          |          |      |          |     |
|    |              |                 |         |             |             |          |          |      |          |     |
|    |              |                 |         |             |             |          |          |      |          |     |
|    |              |                 |         |             |             |          |          |      |          |     |
|    |              |                 |         |             |             |          |          |      |          |     |
|    |              |                 |         |             |             |          |          |      |          |     |
|    |              |                 |         |             |             |          |          |      |          |     |
|    |              |                 |         |             |             |          |          |      |          |     |
|    |              |                 |         |             |             |          |          |      |          |     |
|    |              |                 |         |             |             |          |          |      |          |     |
|    |              |                 |         |             |             |          |          |      |          |     |
|    |              |                 |         |             |             |          |          |      |          | _   |
|    |              |                 |         |             |             |          |          | 取消 保 | 存并新增 🛛 🕅 | 栫   |
|    |              |                 |         |             |             | AXAL     |          |      |          |     |

点击【新增】切换到新增界面,填写条码规则配置表头信息,点击【增行】填写条码规则配置表体信息,点击【保存】保存数据,点击【返回】取消添加。

■ 删除

选中要删除的行点击【删除】删除数据,或点击对应行内的【删除】删除数据。

■ 查看

| *  | 工作台 ~           |              |         |                     | <b>YonSuit</b> e | 搜索人员信息、服务及其他内容 | Q (? | ¢ 🖓      | Ē 🧕 |
|----|-----------------|--------------|---------|---------------------|------------------|----------------|------|----------|-----|
|    |                 | × 条码规则分配     | ×条码规则配置 | × 物料创建 :            | × 外来码解析规则 ×      |                |      |          | < € |
|    | ← 返回            |              |         |                     |                  | 编辑 复制 启用 停用    |      | 打印    删除 | < > |
|    | 组织 HB组织203      | 20           |         | 条码规则名称              | 条码规则01           | 条码规则编码 2021    |      |          |     |
|    | 条码类型 物料         |              |         | 打印标识分类              | [^]              | 启用 启用          |      |          |     |
|    |                 |              |         |                     |                  |                |      |          | 23  |
| 序号 | 条码项             | 条码项编码        | 备注      | 序号 (条码显示位置)         | 是否查询条件           |                |      |          | 111 |
| 1  | 物料编码            | cinvcode     |         | 1                   | 是                |                |      |          |     |
| 2  | 生产日期            | dproducedate |         | 2                   | 否                |                |      |          |     |
| 3  | 数量              | nnum         |         | 3                   | 쥼                |                |      |          |     |
|    |                 |              |         |                     |                  |                |      |          |     |
|    |                 |              |         |                     |                  |                |      |          |     |
|    |                 |              |         |                     |                  |                |      |          |     |
|    |                 |              |         |                     |                  |                |      |          |     |
|    |                 |              |         |                     |                  |                |      |          |     |
|    |                 |              |         |                     |                  |                |      |          |     |
|    |                 |              |         |                     |                  |                |      |          |     |
|    |                 |              |         |                     |                  |                |      |          |     |
|    |                 |              |         |                     |                  |                |      |          |     |
|    |                 |              |         |                     |                  |                |      |          |     |
|    | 启用时间 2021-09-23 | 14:48:41     | 创建时间    | 2021-09-23 14:48:42 |                  |                |      |          |     |

点击【条码规则编码】或【条码规则名称】或【双击行】查看当前行的数据

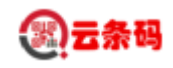

| :  | 工作台 ~ |         |                 |        |     |            |     | YonSuite  |   | 按索人员信息、服 | 务及其他内容 | Q (? | Ę    | Ŷ    | Ē  | 0          |
|----|-------|---------|-----------------|--------|-----|------------|-----|-----------|---|----------|--------|------|------|------|----|------------|
|    | 命 发   | 送规则     | × 条码规则分配        | ×条码规则置 | × 🖻 | 物料创建       | ×   | 外来码解析规则 × |   |          |        |      |      |      | ~  | 0          |
|    | - 返回  |         |                 |        |     |            |     |           |   |          |        |      |      |      |    |            |
|    | 组织    | HB组织202 | 20              |        |     | * 条码规则名    | 称   | 条码规则      |   | *条码规则编码  | 2020   |      |      |      |    |            |
|    | 条码类型  | 物料      |                 |        | ~   | 打印标识分      | 类 [ | M ~       | ~ | 启用       | 启用     |      |      |      |    |            |
|    |       |         |                 |        |     |            |     |           |   |          |        |      |      |      | 増行 | 5 A<br>2 J |
| 序号 | 条码项   |         | 条码项编码           | 备注     |     | ★序号 (条码显示位 |     | 是否查询条件    |   |          |        |      |      |      |    | +†+        |
| 1  | 物料编码  |         | cinvcode        |        |     |            | 1   | 是         |   |          |        |      |      |      |    |            |
| 2  | sku主键 |         | skuid           |        |     |            | 2   | 是         |   |          |        |      |      |      |    |            |
| 3  | 批次号   |         | vbatchcode      |        |     |            | 3   | 否         |   |          |        |      |      |      |    |            |
| 4  | 生产日期  |         | dproducedate    |        |     |            | 4   | 否         |   |          |        |      |      |      | 1  | Nis        |
| 5  | 失效日期  |         | dexpirationdate |        |     |            | 5   | 否         |   |          |        |      |      |      |    |            |
| 6  | 序列号   |         | serialcode      |        |     |            | б   | 否         |   |          |        |      |      |      |    |            |
|    |       |         |                 |        |     |            |     |           |   |          |        |      |      |      |    |            |
|    |       |         |                 |        |     |            |     |           |   |          |        |      |      |      |    |            |
|    |       |         |                 |        |     |            |     |           |   |          |        |      |      |      |    |            |
|    |       |         |                 |        |     |            |     |           |   |          |        |      |      |      |    |            |
|    |       |         |                 |        |     |            |     |           |   |          |        |      |      |      |    |            |
|    |       |         |                 |        |     |            |     |           |   |          |        |      |      |      |    |            |
|    |       |         |                 |        |     |            |     |           |   |          |        | 取    | ji ( | 存并新增 | 保  | 存          |
|    |       |         |                 |        |     |            |     |           |   | XX / 1   |        |      |      |      |    |            |

点击【编辑】弹出编辑数据弹框,编辑条码规则配置表头、条码规则配置表体信息,点击【新增行】 填写条码规则配置表体信息,点击【保存】保存数据,点击【返回】取消编辑。

AT NO

### 2.2 条码规则分配

功能描述:为物料或物料分类指定条码规则。

| :: | 工作台 ~    |         |              |            | YonSu      | ite    |      | 要索人员信息、服务及其他F | he Q    | o 🗗  | 0    | <b>Ö</b> |
|----|----------|---------|--------------|------------|------------|--------|------|---------------|---------|------|------|----------|
|    |          | ×条码规则分配 | ×条码规则配置      | × 物料创建 ×   | 外来码解析规则 ×  |        |      |               |         |      |      | × ()     |
| 默认 | 方案     组 | R       |              | ۵ 🖾        |            |        |      |               |         |      |      |          |
|    |          |         |              |            |            |        |      |               |         |      | 新增   | 删除       |
|    | 物料分类     | 物料分类编码  | 物料           | 物料编码       | 条码规则名称     | 条码规则编码 | 是否默认 | 备注            |         |      |      | +†1      |
|    | 手机组件4    | 00005   |              |            | 无序列号无流水号无数 | 00001  | 是    |               |         |      |      |          |
|    | 手机组件3    | 00004   |              |            | 无序列号无流水号无数 | 00001  | 是    |               |         |      |      |          |
|    |          |         | 面料C-无换算      | 0002000010 | 条码规则       | 2020   | 是    |               |         |      |      |          |
|    |          |         | 面料B-固定       | 0002000009 | 条码规则       | 2020   | 是    |               |         |      |      |          |
|    |          |         | 面料A-浮动       | 0002000008 | 条码规则       | 2020   | 是    |               |         |      |      |          |
|    | 衣服       | 00002   |              |            | 条码规则01     | 2021   | 是    |               |         |      |      |          |
|    |          |         | IPhone12 Pro | 0001000012 | 测试0923     | TMGZCS | 是    |               |         |      |      |          |
|    |          |         | 手机CPU-浮动换算率  | 0003000003 | 所有规则-物料    | 00002  | 是    |               |         |      |      |          |
|    | 手机组件     | 00001   |              |            | 所有规则-物料分类  | 00001  | 是    |               |         |      |      |          |
|    |          |         |              |            |            |        |      |               |         |      |      |          |
|    |          |         |              |            |            |        |      |               |         |      |      |          |
|    |          |         |              |            |            |        |      |               |         |      |      |          |
|    |          |         |              |            |            |        |      |               |         |      |      |          |
|    |          |         |              |            |            |        |      |               |         |      |      |          |
|    |          |         |              |            |            |        |      | \$            | 49条 〈 1 | 20 ~ | 条 跳至 | 页        |

■ 操作说明

■ 新增

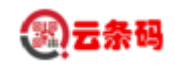

| <b>\$6</b>   工作台 ~ | ٢                                    | onSuite | 搜索人员信息、服务及其他内容 | Q | ্রী | Ę  | Ģ   | Ē  | 0 |
|--------------------|--------------------------------------|---------|----------------|---|-----|----|-----|----|---|
| 6 #                | 送规则 × 条码规则分配 × 条码规则配置 × 物料创建 × 外来码解析 | i规则 ×   |                |   |     |    |     | ~  | 0 |
| ← 返回               |                                      |         |                |   |     |    |     |    |   |
| 组织                 | H82020 H8/£#\$2020 ∷≣                |         |                |   |     |    |     |    |   |
| 分配方式               |                                      |         |                |   |     |    |     | ~  |   |
| 物料                 |                                      | 物料编码    |                |   |     |    |     |    |   |
| 条码规则名称             |                                      | 条码规则编码  |                |   |     |    |     |    |   |
| 是否默认               |                                      | 备注      |                |   |     |    |     |    |   |
|                    |                                      |         |                |   |     |    |     |    |   |
|                    |                                      |         |                |   |     |    |     |    |   |
|                    |                                      |         |                |   |     |    |     |    |   |
|                    |                                      |         |                |   |     |    |     |    |   |
|                    |                                      |         |                |   |     |    |     |    |   |
|                    |                                      |         |                |   |     |    |     |    |   |
|                    |                                      |         |                |   |     |    |     |    |   |
|                    |                                      |         |                |   |     |    |     |    |   |
|                    |                                      |         |                |   |     |    |     |    |   |
|                    |                                      |         |                |   |     |    |     |    |   |
|                    |                                      |         |                |   |     |    |     |    |   |
|                    |                                      |         |                |   | 取消  | 保存 | 开新增 | 保有 |   |
|                    |                                      |         |                |   |     |    |     |    | - |

点击【新增】转入新增界面,填写条码分配信息,点击【保存】保存数据,点击【返回】取消添加。

■ 删除

选中要删除的行点击【删除】删除数据,或点击对应行内的【删除】删除数据。

. X

■ 编辑

| TILE . |                                     | <b>YonSuit</b> e |       | 搜索人员信息、服务及其他内容 | Q | ্র | Ę <b>j</b> | 06 | ÷ |
|--------|-------------------------------------|------------------|-------|----------------|---|----|------------|----|---|
| ⑥ 发    | 送规则 × 条码规则分配 × 条码规则配置 × 物料创建 × 外来码解 | 新规则 ×            |       |                |   |    |            |    | ~ |
| ← 返回   |                                     |                  |       |                |   |    |            |    |   |
| 组织     | 九江船船廠                               |                  |       |                |   |    |            |    |   |
| 分配方式   | 物料分类                                |                  |       |                |   |    |            |    | ~ |
| 物料分类   | 手机组件3 🗄                             | 物料分类编码           | 00004 |                |   |    |            |    |   |
| 条码规则名称 | 有序列号无流水号无数量 🗄                       | 条码规则编码           | 00004 |                |   |    |            |    |   |
| 是否默认   |                                     | 备注               |       |                |   |    |            |    |   |
|        |                                     |                  |       |                |   |    |            |    |   |
|        |                                     |                  |       |                |   |    |            |    |   |

点击【编辑】转入编辑界面,编辑条码分配信息,点击【保存】保存数据,点击【返回】取消编辑。

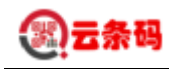

## 2.3 条码打印

功能描述:打印物料二维码。

| :   | 工作台 ~         |                |          |                     | YonS       | Buite       |      | 搜索人员信息、服务及其他内容 | Q 🥂       | Ę k    | o 🖻 🧕                 |
|-----|---------------|----------------|----------|---------------------|------------|-------------|------|----------------|-----------|--------|-----------------------|
|     | <b>企</b> 条码打印 | × 发送规则         | × 条码规则分配 | × 条码规则配置 :          | × 物料创建     | × 外来码解析规则 × | <    |                |           |        | ♦ (3)                 |
| 默认为 | <b>方案</b> ~   | 织              |          | <u>ا</u> ا          |            |             |      |                |           |        |                       |
|     |               |                |          |                     |            |             |      |                |           | 25144  | 10/84 tron v          |
|     | 组织            | 名称             | 打印人      | #TEOB+10]           | 编码         |             |      |                |           | 37174  | 141                   |
|     | 九江酷酷熊         | 20210927-有序列号无 | -        | 2021-09-27 14:09:42 |            |             |      |                |           |        |                       |
|     | 九江酷酷熊         | 20210927-有序列号无 |          | 2021-09-27 11:39:25 |            |             |      |                |           |        |                       |
|     | HB组织2020      | 销售出库红色         |          | 2021-09-27 11:24:12 |            |             |      |                |           |        |                       |
|     | 九江酷酷熊         | 20210927-无流水号序 |          | 2021-09-27 10:58:12 |            |             |      |                |           |        |                       |
|     | HB组织2020      | 入库退库出库-绿色      |          | 2021-09-27 10:16:55 |            |             |      |                |           | 编辑     | <b>劃</b> 除 复制         |
|     | 九江酷酷熊         | 20210926-GPU   |          | 2021-09-26 18:17:49 |            |             |      |                |           |        |                       |
|     | 九江酷酷熊         | 20210926·无序列号无 |          | 2021-09-26 14:00:32 |            |             |      |                |           |        |                       |
|     | 九江酷酷熊         | 20210924-无序列号无 |          | 2021-09-24 13:53:12 |            |             |      |                |           |        |                       |
|     | HB组织2020      | 无序列号           |          | 2021-09-24 11:28:14 |            |             |      |                |           |        |                       |
|     | HB组织2020      | 调拨条码           |          | 2021-09-24 10:37:33 |            |             |      |                |           |        |                       |
|     | HB组织2020      | 绿色入库           |          | 2021-09-23 16:33:16 |            |             |      |                |           |        |                       |
|     | HB组织2020      | 红色入库           |          | 2021-09-23 16:29:56 |            |             |      |                |           |        |                       |
|     | 四海一家          | IPhone条码       |          | 2021-09-23 15:28:28 |            |             |      |                |           |        |                       |
|     |               |                |          |                     |            |             |      |                |           |        |                       |
|     |               |                |          |                     |            |             |      | 共13            | ¥ < 1 > ( | 20 ~ 条 | 跳至 页                  |
|     | ■ 新增          |                |          | X                   | X          |             |      |                |           |        |                       |
| ::  | 工作台 Y         |                |          |                     | YonS       | Suite       |      | 搜索人员信息、服务及其他内容 | Q (7)     | E d    | 0 8 0                 |
|     | 会 条码打印        | ×发送规则          | × 条码规则分配 | × 条码规则配置 :          | ×物料创建      | × 外来码解析规则 × | <    |                |           |        | < €3                  |
| ←   | 返回            |                |          |                     |            |             |      |                |           |        |                       |
|     | 组织 HB2020     | HB组织2020       | :=       | 名称                  |            |             |      |                |           |        |                       |
| +7  |               | TOALS (LOLO    |          | 5-179*              |            |             |      |                |           |        | 2067-17.7             |
|     | 和机学的          | 物料编码           | 坦林刑旦     | 御討公業                | 6/14342K11 | 生卒日期        | 生物日期 | 主教長            | 海水县       |        | )<br>(月17) ビコ<br>(14) |
|     |               |                |          |                     | 開始が発き      | ¥<br>¥808-  |      |                |           |        |                       |
|     |               |                |          |                     |            |             |      |                | 1         | 取消 生成  | 法码 <b>保</b> 存         |

点击【新增】按钮,跳转到新增界面,选择组织,选择物料及其他信息。

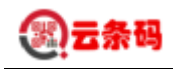

| \$6 | 工作台 🖌    |          |            |          |            | YonSu    | uite       |   |            | 搜索人员信息、服务及其他内容 | Q 0 | Ę    | 0 6  | <u>.</u> |
|-----|----------|----------|------------|----------|------------|----------|------------|---|------------|----------------|-----|------|------|----------|
|     | <u>۾</u> | 码打印      | × 发送规则     | × 条码规则分配 | × 条码规则配置 > | <物料创建 ×  | 外来码解析规则    | × |            |                |     |      |      | < 0      |
| ~   | 返回       |          |            |          |            |          |            |   |            |                |     |      |      |          |
|     | 组织       | HB2020 H | HB组织2020   | i=       | 名称         |          |            |   |            |                |     |      |      |          |
| 打   | 印物料明细    |          |            |          |            |          |            |   |            |                |     |      | 増行   | 23       |
| 序号  | 物料名称     |          | 物料编码       | 規格型号     | 物料分类       | 物料SKU    | 生产日期       |   | 失效日期       | 主数量            | 流水号 |      |      | +†‡      |
| 1   | 面料A-浮动   |          | 0002000008 |          | 衣服         | 面料A-浮动红色 | 2021-09-27 | • | 2021-12-27 |                |     |      |      |          |
|     |          |          |            |          |            |          |            |   |            |                |     |      |      |          |
|     |          |          |            |          |            |          |            |   |            |                |     |      |      |          |
|     |          |          |            |          |            |          |            |   |            |                |     |      |      |          |
|     |          |          |            |          |            |          |            |   |            |                |     |      |      |          |
|     |          |          |            |          |            |          |            |   |            |                |     |      |      |          |
|     |          |          |            |          |            |          |            |   |            |                |     |      |      |          |
|     |          |          |            |          |            |          |            |   |            |                |     |      |      |          |
|     |          |          |            |          |            |          |            |   |            |                |     |      |      |          |
|     |          |          |            |          |            |          |            |   |            |                |     |      |      |          |
|     |          |          |            |          |            |          |            |   |            |                |     |      |      |          |
|     |          |          |            |          |            |          |            |   |            |                |     |      |      |          |
|     |          |          |            |          |            |          |            |   |            |                |     |      |      |          |
|     |          |          |            |          |            |          |            |   |            |                | Ę   | 2消 🔤 | E成条码 | 保存       |
|     |          |          |            |          |            |          |            |   | ~          |                |     |      |      |          |

■ 删除

选中要删除的物料行点击【删除】删除数据,或点击对应行内的【删除】删除数据。

填写完物料信息以后,点击生成条码按钮,点击保存

| *  | 工作台 ~           |            |          |          | YonSu     | uite       | 搜索人        | 员信息、服务及其他内容 | Q @ 🖬 🗘     | <b>ë</b> 🧕 |
|----|-----------------|------------|----------|----------|-----------|------------|------------|-------------|-------------|------------|
|    | <b>金</b> 条码打印   | ×发送规则      | × 条码规则分配 | × 条码规则配置 | × 物料创建 ×  | 外来码解析规则 ×  |            |             |             | < €3       |
|    | - 返回            |            |          |          |           |            |            | 编辑 复制       | 流水码 > 打印 删除 | < >        |
|    | 组织 HB组织203      | 20         |          | 名称       | 销售出库红色    |            |            |             |             |            |
| ł  | 丁印物料明细          |            |          |          |           |            |            |             |             | 23         |
| 序号 | 物料名称            | 物料编码       | 规格型号     | 物料分类     | 物料SKU     | 生产日期       | 失效日期       | 主致量         | 流水号         | +t‡        |
| 1  | 面料A-浮动          | 0002000008 |          | 衣服       | 面料A-浮动红色  | 2021-09-01 | 2021-12-01 |             |             | 927        |
| 2  | 面料A-浮动          | 0002000008 |          | 衣服       | 面料A-浮动红色  | 2021-09-01 | 2021-12-01 |             |             | 927        |
| 3  | 面料A-浮动          | 0002000008 |          | 衣服       | 面料A-浮动红色  | 2021-09-01 | 2021-12-01 |             |             | 927        |
| 4  | 面料A-浮动          | 0002000008 |          | 衣服       | 面料A-浮动红色  | 2021-09-01 | 2021-12-01 |             |             | 927        |
| 5  | 面料A-浮动          | 0002000008 |          | 衣服       | 面料A-浮动红色  | 2021-09-01 | 2021-12-01 |             |             | 927        |
| 6  | 面料B-固定          | 0002000009 |          | 衣服       | 面料B-固定红色  | 2021-09-01 | 2021-12-01 |             |             | 927        |
| 7  | 面料B-固定          | 0002000009 |          | 衣服       | 面料B-固定红色  | 2021-09-01 | 2021-12-01 |             |             | 927        |
| 8  | 面料B-固定          | 0002000009 |          | 衣服       | 面料B-固定红色  | 2021-09-01 | 2021-12-01 |             |             | 927        |
| 9  | 面料B-固定          | 0002000009 |          | 衣服       | 面料B-固定红色  | 2021-09-01 | 2021-12-01 |             |             | 927        |
| 10 | 面料B-固定          | 0002000009 |          | 衣服       | 面料B-固定红色  | 2021-09-01 | 2021-12-01 |             |             | 927        |
| 11 | 面料C-无换算         | 0002000010 |          | 衣服       | 面料C-无换算红色 | 2021-09-01 | 2021-12-01 |             |             | 927        |
| 12 | 面料C-无换算         | 0002000010 |          | 衣服       | 面料C-无换算红色 | 2021-09-01 | 2021-12-01 |             |             | 927        |
| 13 | 面料C-无换算         | 0002000010 |          | 衣服       | 面料C-无换算红色 | 2021-09-01 | 2021-12-01 |             |             | 927        |
| 14 | 面料C-无换算         | 0002000010 |          | 衣服       | 面料C-无换算红色 | 2021-09-01 | 2021-12-01 |             |             | 927        |
|    | 创建时间 2021-09-27 | 11:24:12   |          |          |           |            |            |             |             |            |

■ 打印

点击【名称】或双击进入打印界面,点击【打印】按钮,即可查进入物料标签预览界面,然后打印。

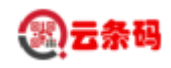

| 💕 专业生态openAPI的自动化测试: 🗙 😵 打印预览                                                                 | × 🛄 外来码解析                        | ×   +                                                                                                    | 0                                   | - 0 ×    |
|-----------------------------------------------------------------------------------------------|----------------------------------|----------------------------------------------------------------------------------------------------|-------------------------------------|----------|
| $\leftrightarrow \rightarrow \mathbf{C}$ <b>a</b> print-yonsuite.diwork.com/u8cprint/designed | gn/getPreview?domainDataBaseByCc | ode=GYLFW&tenantId=aen06kxy&tmeta=1&sendType=6                                                                                                    | ⟨=zh_CN&printcode=u8c1625810987000& | ☆ 🎴 更新 : |
| 6                                                                                             |                                  | 打印预览                                                                                                    |                                     | 编辑       |
| ☰ 流水码                                                                                         | 1/                               | 15   − 100% +   🖸 🕎                                                                                                    |                                     | ± ē :    |
|                                                                                               |                                  | <ul> <li>第二章</li> <li>第二章</li></ul> |                                     |          |
| 2<br>2<br>3<br>3                                                                              |                                  | <ul> <li>243年代</li> <li>144年代</li> <li>144年代</li> <li>144年代</li> <li>144年代</li> <li>144年代</li> <li>144年代</li> <li>144年代</li> </ul>                                                                                                    |                                     |          |
|                                                                                               |                                  |                                                                                                    |                                     |          |
| 2.4 货位标签                                                                                      | 打印                               | WE KIN                                                                                                    |                                     | _        |
| 功能描述:打印货位二维码。                                                                                 | k                                | XXXXXXXXXXXXXXXXXXXXXXXXXXXXXXXXXXXXXX                                                                                                    |                                     |          |

| ** | 工作台 🖌            |              |          | YonSuite                                   | 1 o 8 0    |
|----|------------------|--------------|----------|--------------------------------------------|------------|
|    | <b>俭</b>         | 印 × 条码打印     | × 发送规则   | × 条码规则分配 × 条码规则配置 × 物料创建 × 外来码解析规则 ×       | × []       |
| 默认 | 方案 ~             | 组织           |          | (1) 200 (100 (100 (100 (100 (100 (100 (100 | り<br>同步    |
|    | 仓库               | 货位           | 货位编码     | 所属仓库                                       | +†↓        |
|    | 2266975425712640 | 货位1          | #货位1     | 货位仓库1                                      |            |
|    | 2432656390411520 | 刘货位1         | #刘货位1    | 刘绥位序列号合                                    |            |
|    | 2444100591850752 | 00仓02货位      | 00H02B   | HB仓库00                                     |            |
|    | 2444100591850752 | 00仓01货位下级01仓 | 00H01B01 | HB仓库00                                     |            |
|    | 2444104445664000 | 01仓01货位      | 01H01B   | HB仓库01                                     |            |
|    | 2444501254329600 | 货位仓库2货位1     | 00001    | </td <td>删除复制</td>                         | 删除复制       |
|    | 2443871152132352 | 货位仓库1货位1     | 00001    | <> /> //> //> //// /// /// /// // // // // |            |
|    | 2443871152132352 | 货位仓库1货位2     | 00002    | 组位仓库序列号管理-1                                |            |
|    | 2444501254329600 | 货位仓库2货位2     | 00002    | 援位仓库序列号管理-2                                |            |
|    |                  |              |          | 共9条 < 1 > 20                               | ▽ 条 跳至 □ 页 |

■ 操作说明

■ 打印

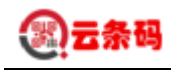

|      | 货位条码   |               |
|------|--------|---------------|
| 货位号  | 010102 | <b>BAB</b>    |
| 货位各称 | 1架1层2位 | 医抗            |
| 仓库名称 | 备品备件   | ∎@Z           |
|      | 货位条码   |               |
| 货位号  | 010103 | <b>D</b> SD   |
| 货位名称 | 1架1层3位 | 343           |
| 仓库名称 | 备品备件   | <b>B</b> #80  |
|      | 货位条码   |               |
| 货位号  | 010201 |               |
| 货位名称 | 1架2层1位 |               |
| 仓库名称 | 备品条件   | <b>113985</b> |

根据组织、仓库查询,双击需要打印的货位,跳转打印界面,点击【打印】按钮进入预览页面进行 打印。

#### 2.5 条码流水

| 2.5 条码流水<br>功能描述:查询 PDA 端操作的单据出入库等流水记录。 |               |            |              |           |                      |      |             |            |            |            |
|-----------------------------------------|---------------|------------|--------------|-----------|----------------------|------|-------------|------------|------------|------------|
| **                                      | 工作台 ~         |            |              |           | YonSu                | ite  | 搜索人员        | 信息、服务及其他内容 | a a E      | 0 8 0      |
|                                         | <b>金</b> 条码流水 | × 条码打印     | × 发送规则       | × 条码规则分配  | × 条码规则配置 ×           | 物料创建 | × 外来码解析规则 × |            |            | * €        |
| <b>東代人</b>                              | 方家、           | 69         | := 61        | 如何家       | :=                   | 物料   | :=          | 前振举型       |            | 50*        |
| 241.61                                  | T10 DH2       | 1207 Y     |              | (T== 0 H0 |                      |      |             | Table      |            |            |
|                                         | 开始口朔          |            |              | 站来口朔      |                      |      |             |            |            | 同步删除明细     |
|                                         | 物料            | 物料编码       | 物料SKU        | 物料SKU编码   | 条码值                  | 出入库  | 单据类型名称      | 入库数量       | 出库数量       | 辅入库数量 ‡†   |
|                                         | 手机CPU-浮动换算率   | 0004000001 | 手机CPU-浮动换算率5 | 000067    | 0004000001[#]001[#]2 | 入库   | 销售退库        | 1.00000000 |            | 0.17000000 |
|                                         | 手机CPU-浮动换算率   | 0004000001 | 手机CPU-浮动换算率5 | 000067    | 0004000001[#]001[#]2 | 入库   | 销售退库        | 1.00000000 |            | 0.17000000 |
|                                         | 手机CPU-浮动换算率   | 0004000001 | 手机CPU-浮动换算率5 | 000067    | 0004000001[#]001[#]2 | 入库   | 销售退库        | 1.00000000 |            | 0.17000000 |
|                                         | 手机CPU-浮动换算率   | 0004000001 | 手机CPU-浮动换算率5 | 000067    | 0004000001[#]001[#]2 | 入库   | 销售退库        | 1.00000000 |            | 0.17000000 |
|                                         | 手机CPU-浮动换算率   | 0004000001 | 手机CPU-浮动换算率5 | 000067    | 0004000001[#]001[#]2 | 入库   | 销售退库        | 1.00000000 |            | 0.17000000 |
|                                         | 手机CPU-浮动换算率   | 0004000001 | 手机CPU-浮动换算率5 | 000067    | 0004000001[#]001[#]2 | 入库   | 销售退库        | 1.00000000 |            | 0.17000000 |
|                                         | 手机CPU-浮动换算率   | 0004000001 | 手机CPU-浮动换算率5 | 000067    | 0004000001[#]001[#]2 | 出库   | 提交销售发货单-销售  |            | 1.00000000 |            |
|                                         | 手机CPU-浮动换算率   | 0004000001 | 手机CPU-浮动换算率5 | 000067    | 0004000001[#]001[#]2 | 出库   | 提交销售发货单-销售  |            | 1.00000000 |            |
|                                         | 手机CPU-浮动换算率   | 0004000001 | 手机CPU-浮动换算率5 | 000067    | 0004000001[#]001[#]2 | 出库   | 提交销售发货单-销售  |            | 1.00000000 |            |
|                                         | 手机CPU-浮动换算率   | 0004000001 | 手机CPU-浮动换算率5 | 000067    | 0004000001[#]001[#]2 | 出库   | 提交销售发货单-销售  |            | 1.00000000 |            |
|                                         | 手机CPU-浮动换算率   | 0004000001 | 手机CPU-浮动换算率5 | 000067    | 0004000001[#]001[#]2 | 出库   | 提交销售发货单-销售  |            | 1.00000000 |            |
|                                         | 手机CPU-浮动换算率   | 0004000001 | 手机CPU-浮动换复率5 | 000067    | 0004000001[#]001[#]2 | 出库   | 提交销售发货单-销售  |            | 1.00000000 |            |
|                                         | 手机CPU-浮动换算率   | 0004000001 | 手机CPU-浮动换算率5 | 000067    | 0004000001[#]004[#]2 | 出库   | 提交采购订单_退库   |            | 1.00000000 |            |
|                                         | 手机CPU-浮动换算率   | 0004000001 | 手机CPU-浮动换算率5 | 000067    | 0004000001[#]004[#]2 | 出库   | 提交采购订单_退库   |            | 1.00000000 |            |
|                                         | 手机CPU-浮动换算率   | 0004000001 | 手机CPU-浮动换算率5 | 000067    | 0004000001[#]004[#]2 | 出库   | 提交采购订单_退库   |            | 1.00000000 |            |

- 操作说明
  - 搜索

可选择组织、仓库、物料等条件,点击【搜索】按钮查询数据

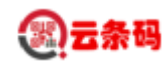

### 2.6 发送规则

功能描述: 配置 YonBuilder 系统 API 接口字段与 PDA 端字段映射关系。

| *  | 工作台 ~       |             |       |         | Yo        | nSuite | 搜索人员们                 | 言思、服务及其他内容 Q ⑦    | çi 🔿 🛱 🧕                                                                                                    |
|----|-------------|-------------|-------|---------|-----------|--------|-----------------------|-------------------|----------------------------------------------------------------------------------------------------|
|    |             | × 条码打印      | ×发送规则 | ×祭码规则分配 | ×条码规则配置   | × 物料创建 | × 外来码解析规则 ×           |                   | ≈ 0                                                                                                    |
| 默认 | 方案 > 转换规则名称 | ja (        |       | 外系统调用标  | R         |        | 转换类型                  |                   | <ul><li></li><li></li><li></li><li></li><li></li><li></li><li></li><li></li><li></li><li></li><li></li><li></li><li></li><li></li><li></li><li></li><li></li><li></li><li></li><li></li><li></li><li></li><li></li><li></li><li></li><li></li><li></li><li></li><li></li><li></li><li></li><li></li></ul> |
|    |             |             |       |         |           |        |                       |                   | <b>新増</b> 删除 打印 ~                                                                                                    |
|    | 转换规则名称      | 外系统调用标识     | 转换类型  | 是否单表    | 外系统编码     | 备注     | 处理类                   | 版本 档案标识           | 档案名称 ↓↓↓                                                                                                    |
|    | 提交库存销售退库单   | 4Csave      | 上传    | 是       | BarCode99 |        | YonSuiteUploadVouch   | 4C                | 提交库存销售出库自                                                                                                    |
|    | 下载调拨订单_调拨出库 | 5X_4Yquery  | 下载    | 是       | BarCode99 |        | yonSuite_SendRule_ite | 4Y                | 下載调拨订单_调拨口                                                                                                    |
|    | 下载调拨出库_调拨入库 | 4Y_4Equery  | 下载    | 是       | BarCode99 |        | yonSuite_SendRule_ite | 4E                | 下载调拨出库_调拨」                                                                                                    |
|    | 下载采购订单_退库   | 21_45tquery | 下载    | 是       | BarCode99 |        | yonSuiteDown21_45tq   | 45                | 下载采购订单_退库                                                                                                    |
|    | 提交采购订单_入库   | 21_45save   | 上传    | 是       | BarCode99 |        | YonSuiteUploadPurch   | 45                | 提交采购订单_入库                                                                                                    |
|    | 提交采购订单_退库   | 21_45tsave  | 上传    | 是       | BarCode99 |        | YonSuiteUploadPurch   | 45                | 編輯 删除 复制                                                                                                    |
|    | 提交自制其他出库    | 4l_save     | 上传    | 是       | BarCode99 |        | yonSuiteUploadOthou   | 41                | 提交自制其他出库                                                                                                    |
|    | 提交自制其他入库    | 4A_save     | 上传    | 是       | BarCode99 |        | YonSuiteUploadOthinr  | 4A                | 提交自制其他入库                                                                                                    |
|    | 提交销售发货单-销售  | 4331_4Csave | 上传    | 是       | BarCode99 |        | YonSuiteUploadVouch   | 4C                | 提交销售发货单                                                                                                    |
|    | 提交采购到货单_入库  | 23_45save   | 上传    | 是       | BarCode99 |        | YonSuiteUploadPurch   | 45                | 提交采购到货单_入库                                                                                                    |
|    | 下载采购订单_入库   | 21_45query  | 下载    | 是       | BarCode99 |        | yonSuite_SendRule_ite | 45                | 下载采购订单_入库                                                                                                    |
|    | 下载采购订单-到货   | 21_23query  | 下载    | 是       | BarCode99 |        | yonSuiteDown21_23q    | 21_23             | 下载采购订单-到货                                                                                                    |
|    | 下载销售订单单_出库  | 30_4Cquery  | 下载    | 是       | BarCode99 |        | yonSuiteDown30_4Cq    | 4C                | 下载销售订单单_出库                                                                                                    |
|    | 下载档案_物料档案   | MATERIAL    | 下载    | 是       | BarCode99 |        | YonSuiteDownMaterie   | MATERIAL          | 下载档案_物料档案                                                                                                    |
|    |             |             |       |         |           |        | 共112条                 | < 1 2 3 4 5 6 > ( | 20 > 条 跳至 页                                                                                                    |

- 操作说明
  - 搜索

输入转换规则名称、外系统调用标识、转换类型等查询条件点击【搜索】列表中显示数据。

■ 新增

| <ul> <li></li></ul> | 水 × 条码打印 | × 发送规则 |         |         | one      |       |        |          | · · · |    |   |
|---------------------|----------|--------|---------|---------|----------|-------|--------|----------|-------|----|---|
| ← 返回<br>转换规则名称      |          |        | ×祭码规则分配 | ×条码规则配置 | × 物料创建 × | 外来码解析 | 规则 ×   |          |       |    | ~ |
| 转换规则名称              |          |        |         |         |          |       |        |          |       |    |   |
|                     |          |        | 外系统调用标识 |         |          |       | 规则类型   | YonSuite |       |    | ~ |
| 转换类型 下雪             | 8        | ~      | 请求类型    | POST    |          | ~     | 是否单表   | ) III    |       |    |   |
| 处理类                 |          |        | 调用地址    |         |          |       | 详情调用地址 |          |       |    |   |
| 主表参数名称              |          |        | 子表参数名称  |         |          |       |        |          |       |    |   |
| 备注                  |          |        |         |         |          |       |        |          |       |    |   |
| 发送规则明细              |          |        |         |         |          |       |        |          |       | 増  | 行 |
| 主表主键                | 表头表体     | 字段编码   | 字段名称    | 外系统字段编码 | 外系统字段名称  | 转换方式  | 系统值    | ŝ        | 条件值   | 备注 |   |
|                     |          |        |         |         |          |       |        |          |       |    |   |

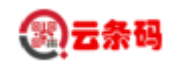

点击【新增】按钮进入新增界面,填写发送规则表头信息,点击【新增行】填写发送规则表体信息, 点击【保存】保存数据,点击【取消】取消添加。

■ 删除

选中要删除的行点击【删除】删除数据,或点击对应行内的【删除】删除数据。

■ 查看

| *  | I    | 作台 ~  |              |                     |        |               |     |             |      | Yor                  | Su      | ite                       |         | 搜索人 | 员信息、服务及其他内容             | ର ଟ            | Ę              | 0          | Ē 🧕  |
|----|------|-------|--------------|---------------------|--------|---------------|-----|-------------|------|----------------------|---------|---------------------------|---------|-----|-------------------------|----------------|----------------|------------|------|
|    | 1    | 6 §   | 码流水          | × 条码打印              | ×      | 发送规则          | ×   | 条码规则分配      | ×    | 条码规则配置               | ×       | 物料创建 ×                    | 外来码解析规则 | ×   |                         |                |                |            | < €3 |
| ÷  | - 返日 |       |              |                     |        |               |     |             |      |                      |         |                           |         |     | 编辑 复制                   | ~              | 打印             | 删除         | < >  |
|    | 转换   | 规则名称  | 下载调拨订        | 单_调拨出库              |        |               |     | 外系统调用标<br>识 | 5X_  | 4Yquery              |         |                           |         | 叛   | 则类型 YonSuite            |                |                |            |      |
|    |      | 转换类型  | 下载           |                     |        |               |     | 请求类型        |      |                      |         |                           |         | 是   | 否单表 是                   |                |                |            |      |
|    |      | 处理类   | yonSuite_Se  | ndRule_item_Handler |        |               |     | 调用地址        | http | ps://api.diwork.com, | /yonsui | te/scm/transferapply/list |         | 详情调 | 用地址 https://api.diwork. | com/yonsuite/s | scm/transferap | oply/detai |      |
|    | 主表   | 診数名称  | recordList   |                     |        |               |     | 子表参数名称      | trar | nsferApplys          |         |                           |         |     |                         |                |                |            |      |
|    |      | 备注    |              |                     |        |               |     |             |      |                      |         |                           |         |     |                         |                |                |            |      |
| 8  | 送送   | 见则明细  |              |                     |        |               |     |             |      |                      |         |                           |         |     |                         |                |                |            | 23   |
| 序号 | 主要   | 表主键   |              | 表头表体                | 字段编    | 嗣             | 字段名 | 称           |      | 外系统字段编码              |         | 外系统字段名称                   | 转换方式    |     | 系统值                     | 条件值            |                | 备注         | +†1  |
| 1  |      |       |              | 表头                  | outor  | g             | 库存约 | 织           |      | pk_org               |         | 库存组织                      | 映射      |     |                         |                |                |            |      |
| 2  |      |       |              | 表头                  | outwa  | arehouse      |     |             |      | pk_stordoc           |         |                           | 映射      |     |                         |                |                |            |      |
| 3  |      |       |              | 表头                  | pubts  |               | 时间覆 | ž.          |      | hts                  |         | 时间戳                       | 映射      |     |                         |                |                |            |      |
| 4  |      |       |              | 表头                  | code   |               | 单据号 | <u>n</u>    |      | vbillcode            |         | 单据号                       | 映射      |     |                         |                |                |            |      |
| 5  |      |       |              | 表头                  | dr     |               | 是否册 | 削除标识        |      | hdr                  |         | 是否删除标识                    | 映射      |     |                         |                |                | 未找到        | 1    |
| 6  |      |       |              | 表体                  | mater  | ialtype       | 型号  |             |      | materialtype         |         | 型号                        | 映射      |     |                         |                |                | 未找到        | 1    |
| 7  |      |       |              | 表体                  | transf | erApplys_unit | 主计量 | 単位主罐        |      | pk_measdoc           |         | 主计量单位主键                   | 映射      |     |                         |                |                |            |      |
| 8  |      |       |              | 表体                  | mater  | ialshortname  | 物料律 | 師称          |      | materialshortname    |         | 物料简称                      | 映射      |     |                         |                |                | 未找到        | 1    |
| 9  |      |       |              | 表体                  | mater  | ialspec       | 规档  |             |      | materialspec         |         | 规格                        | 映射      |     |                         |                |                | 未找到        |      |
| 10 |      |       |              | 表体                  | id     |               | 发货单 | 11子实体       |      | pk_item              |         | 发货单子实体                    | 映射      |     |                         |                |                |            |      |
|    | 修    | 啟时间 2 | 021-09-16 14 | 4:44:52             |        |               |     |             |      |                      |         |                           |         |     |                         |                |                |            |      |

#### 双击任一行查看当前行的数据

■ 编辑

| \$ | 工作台 ~  |            |                       |                |             | YonSu                       | ite                    |         | 搜索人员信息、服务及其他内容          | Q 👩 📮                  |                | 0   |
|----|--------|------------|-----------------------|----------------|-------------|-----------------------------|------------------------|---------|-------------------------|------------------------|----------------|-----|
|    | 6 %    | 码流水        | × 条码打印                | × 发送规则         | ×祭码规则分配     | × 条码规则配置 ×                  | 物料创建 ×                 | 外来码解析规则 | ×                       |                        | 1              | < 0 |
| ÷  | - 返回   |            |                       |                |             |                             |                        |         |                         |                        |                |     |
|    | 转换规则名称 | 下载调拨出      | 出库_调拨入库               |                | 外系统调用标<br>识 | 4Y_4Equery                  |                        |         | 规则类型 YonSuite           |                        | Ŷ              | ·   |
|    | 转换类型   | 下载         |                       | ~              | 请求类型        |                             |                        | ~       | 是否单表 🔍                  |                        |                | _   |
|    | 处理类    | yonSuite_  | SendRule_item_Handler |                | 调用地址        | https://api.diwork.com/yons | uite/scm/storeout/list |         | 详情调用地址 https://api.diwo | ork.com/yonsuite/scm/s | toreout/detail |     |
|    | 主表参数名称 | recordList |                       |                | 子表参数名称      | details                     |                        |         |                         |                        |                |     |
|    | 备注     |            |                       |                |             |                             |                        |         |                         |                        |                |     |
| 8  | 送规则明细  |            |                       |                |             |                             |                        |         |                         |                        | 増行             | 23  |
| 序号 | 主表主键   |            | 表头表体                  | 字段编码           | 字段名称        | 外系统字段编码                     | 外系统字段名称                | 转换方式    | 系统值                     | 条件值                    | 备注             | ŧţ† |
| 1  |        |            | 表头                    | inwarehouse    | 入库仓库主键      | pk_stordoc                  |                        | 映射      |                         |                        | <b>1</b> 11    | a 📘 |
| 2  |        |            | 表头                    | inorg          |             | pk_org                      |                        | 映射      |                         |                        |                |     |
| 3  |        |            | 表体                    | cproductorid   | 生产厂商主键      | cproductorid                | 生产厂商主键                 | 映射      |                         |                        |                |     |
| 4  |        |            | 表体                    | casscustname   | 客户名称        | casscustname                | 套户名称                   | 映射      |                         |                        |                |     |
| 5  |        |            | 表体                    | cvendorid      | 供应商主键       | cvendorid                   | 供应商主键                  | 映射      | **                      |                        |                |     |
| 6  |        |            | 表体                    | cproductorname | 生产厂商名称      | cproductorname              | 生产厂商名称                 | 映射      |                         |                        |                |     |
| 7  |        |            | 表体                    | invExchRate    | 换算率         | vchangerate                 | 换算率                    | 映射      |                         |                        |                |     |
| 8  |        |            | 表体                    | serialcode     | 序列号         | serialcode                  | 序列号                    | 映射      |                         |                        |                |     |
| 9  |        |            | 表体                    | cstateid       | 库存状态        | cstateid                    | 库存状态                   | 映射      |                         |                        |                |     |
|    |        |            |                       |                |             |                             |                        |         |                         | 取消                     | 保存并新增          | 保存  |

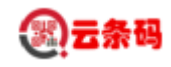

点击【编辑】进入编辑界面,编辑发送规则表头、发送规则表体信息,点击【增行】填写发送规则 表体信息,点击【保存】保存数据,点击【取消】取消编辑。

### 2.7 移动端用户管理

功能描述:对 PDA 端登录用户登录信息的展示及管理。

| <b>\$6</b>   工作台 ~ |          |                       |              | <b>YonSuit</b> e | 搜索人员信息、服务及其他内容      | Q 🧑 🛱      | - o 🗄 🛄             |
|--------------------|----------|-----------------------|--------------|------------------|---------------------|------------|---------------------|
| 我的                 | Q 搜索服务名称 |                       |              |                  | 玛解析规则 ×             |            |                     |
| 🖉 数字化建模            | 云条码仓储管理  | 云条码仓储管理               |              |                  | 转换类型                |            | ~ 9 Q               |
| ❷ 协同服务             | 采购管理     | 基础配置                  | 42-14-10 (04 | タ-77408H/1371    |                     |            | ☆ 删除 打印~            |
| 🔁 人力服务             | 库存管理     | 亲 的 规则 配直<br>外来 码解析规则 | 反达规则         | 牙和时代化则为"留口       | 電気 版本               | 档案标识<br>4C | 档案名标 ↓11↓ 提交库存销售出库自 |
| ➡ 会计服务             |          | 条码打印                  |              |                  | nSuite_SendRule_ite | 4Y         | 下载调拨订单_调拨:          |
| 🗇 财资服务             |          | 装箱单                   | 货位标签打印       | 条码打印             | nSuite_SendRule_ite | 4E         | 下载调拨出库_调拨.」         |
| ☐ 报账服务             |          | 移动端管理                 |              |                  | nSuiteDown21_45tq   | 45         | 下载采购订单_退库           |
|                    |          | 移动端用户管理               |              |                  | nSuiteUploadPurch   | 45         | 提交采购订单_入库           |
| 82 档案服务            |          | 查询统计                  |              |                  | nSuiteUploadPurch   | 45         | 提交采购订单_退库           |
| 💭 税务服务             |          | 条码流水                  |              |                  | nSuiteUploadOthou   | 41         | 提交自制其他出库            |
| ▲ 企业绩效服务           |          | 立時等曲                  |              |                  | nSuiteUploadOthinr  | 4A         | 提交自制其他入库            |
| 0                  |          | 不均百年                  |              |                  | nSuiteUploadVouch   | 4C         | 提交销售发货单             |
| 🖄 营销中台             |          | 采购参数                  | 物料价格表        | 期初采购入库单          | nSuiteUploadPurch   | 45         | 提交采购到货单_入库          |
| ■ B2B服务            |          | 期初采购发票                | 内部购销协同设置     |                  | nSuite_SendRule_ite | 45         | 下载采购订单_入库           |
|                    |          | 1777 10/11/14/32      |              |                  | nSuiteDown21_23q    | 21_23      | 下载采购订单-到货           |
| 18 B2C/1095        |          | 诸购单                   | 采购订单         | 采购订单变更           | nSuiteDown30_4Cq    | 4C         | 下载销售订单单_出库          |
| 😋 零售服务             |          | 到货单                   | 税票匹配         | 采购发票             | nSuiteDownMaterie   | MATERIAL   | 下载档案_物料档案           |
| 🙆 CRM              |          | 手工结算                  | 费用折扣结算       | 采购结算单            | 共112条 〈 1 2 3 4     | 4 5 6 > 20 | > 条 跳至 页            |
| •                  |          |                       |              |                  |                     |            |                     |
| ジェン 工作台 🗸          |          |                       |              | <b>YonSuit</b> e | 搜索人员信息、服务及其他内容      | Q 🦪 🛱      | l o 🗄 🛄             |

|    | 6    | 移动端用户管理 | × 条码流水              | × 条码打印              | × 发送规则 ×                   | 条码规则分配 | × 条码规则配置 | × 物料创建   | × 外来码解析规则 × | ≈ C3 |
|----|------|---------|---------------------|---------------------|----------------------------|--------|----------|----------|-------------|------|
| 默认 | 方案、  | 用户名     |                     |                     | 5 Q                        |        |          |          |             |      |
|    | 许可用户 | 数 3     |                     |                     | 在线用户数 3                    |        |          |          | 离线用户数 0     |      |
|    | 用户名  |         | 首次登陆时间              | 最近登陆时间              | 最后一次登录的设备id                | 登录次数   | 备注       | 最近一次删除时间 | 8]          | +†↓  |
|    | 李龙龙  |         | 2021-09-22 16:23:45 | 2021-09-27 14:28:08 | ffffffff-c7a7-5393-ffff-f  | 88     |          |          |             |      |
|    | 张佳兴  |         | 2021-09-22 15:26:46 | 2021-09-27 14:14:37 | fffffff-9333-a637-ffff-f   | 468    |          |          |             |      |
|    | 海波   |         | 2021-09-18 15:25:33 | 2021-09-27 11:35:43 | ffffffff-f480-0bf5-ffff-ff | 425    |          |          |             |      |
|    |      |         |                     |                     |                            |        |          |          |             |      |

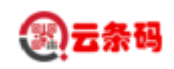

PDA 端登录后,选择租户,提示以下错误: "当前用户在该租户下已在其它移动端登录,将其 它移动端的登录退出后再选择该租户。"时,

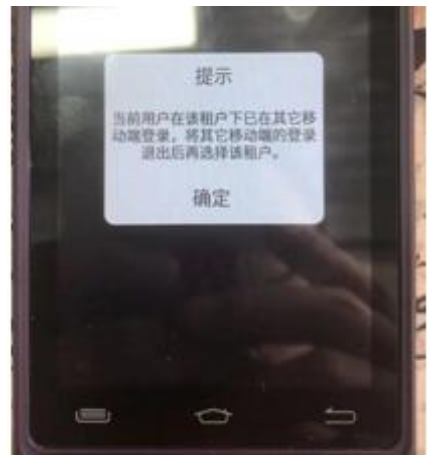

鼠标移动到要操作的行上,会出现删除按钮,点击编删除即可。 注意同一用户不能反复多次删除又登录云条码移动端。

### 2.8 装箱单

功能描述:查询 PDA 端提交的装箱单数据。

| \$6 | 工作台 ~            |       |            |            | Yon  | Suite | 19   | 如素人员信息、服务及其他内容 Q | đ 🗗 🔿 🗄 🧕     |
|-----|------------------|-------|------------|------------|------|-------|------|------------------|---------------|
|     | <b>金 装箱单</b>     | ×条码流过 | k × 外来码解析规 | 则 × 条码打印   | ×    |       |      |                  | < €3          |
| 默认  | ↓方案 →            | BIR   | :=         | 仓库名称       |      | 物料简称  |      | 单据号              | ୬ ବ           |
|     | 箱码               | 扫描人   | 操作时间       | 生产日期       | 单位名称 | 主数量   | 辅数量  | 组织               | 411           |
|     | ZXM2021092300001 |       | 2021-09-23 | 2021-09-01 | 件    | 3.0   | 0.51 | 九江酷酷熊            |               |
|     |                  |       |            |            |      |       |      |                  |               |
|     |                  |       |            |            |      |       |      |                  |               |
|     |                  |       |            |            |      |       |      |                  |               |
|     |                  |       |            |            |      |       |      |                  |               |
|     |                  |       |            |            |      |       |      |                  |               |
|     |                  |       |            |            |      |       |      |                  |               |
|     |                  |       |            |            |      |       |      |                  |               |
|     |                  |       |            |            |      |       |      | 共1条 〈 1          | > 20 ~ 条 跳至 页 |
| -   |                  |       |            |            |      |       |      |                  |               |

■ 操作说明

■ 搜索

可选择组织、仓库、物料等条件,点击【搜索】按钮查询数据 双击列表中的任一行可查看箱内明细。

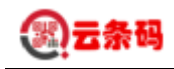

| <b>36</b>   工作台 ~             |             |            | <b>YonSuit</b> e    |     | 按索人员信息、    | 服务及其他内容 Q    | ্র  | Ę  | 0  | Ē  | 0            |
|-------------------------------|-------------|------------|---------------------|-----|------------|--------------|-----|----|----|----|--------------|
| ☆ 装箱单 × 条码流水                  | × 外来码解析规则 × | 条码打印 ×     |                     |     |            |              |     |    |    | ~  | 0            |
| ← 返回                          |             |            |                     |     |            |              |     | ~  | 打印 | <  | >            |
| 装箱单主表                         |             |            |                     |     |            |              |     |    |    |    |              |
| 组织 九江酷酷解                      |             | 箱码 ZXM2    | 021092300001        |     | 扫描人        |              |     |    |    |    |              |
| 操作时间 2021-09-23               |             | 生产日期 2021- | 09-01               |     | 单位名称       | 件            |     |    |    |    |              |
| 主数量 3.0                       |             | 辅数量 0.51   |                     |     | 仓库名称       | 货位仓库         |     |    |    |    |              |
| 装箱单子表                         |             |            |                     |     |            |              |     |    |    |    | Г.Я.<br>К.Ј. |
| 序号         sku名称         生产日期 | 失效日期        | 辅数量        | 扫描时间                | 主数量 | 流水号        | 序列号          | 批次  | ₽, |    | 单价 | i +t+        |
| 1 手机CPU-浮动换算率5 2021-09-01     | 2022-02-28  | 0.17       | 2021-09-23 20:07:51 | 1   | 000000001  | 202109230001 | 001 |    |    | 0  |              |
| 2 手机CPU-浮动换算率5 2021-09-01     | 2022-02-28  | 0.17       | 2021-09-23 20:08:04 | 1   | 000000002  | 202109230002 | 001 |    |    | 0  |              |
| 3 手机CPU-浮动换算率5 2021-09-01     | 2022-02-28  | 0.17       | 2021-09-23 20:08:10 | 1   | 0000000004 | 202109230003 | 001 |    |    | 0  |              |
|                               |             |            |                     |     |            |              |     |    |    |    |              |
|                               |             |            |                     |     |            |              |     |    |    |    |              |
|                               |             |            |                     |     |            |              |     |    |    |    |              |
|                               |             |            |                     |     |            |              |     |    |    |    |              |

## 2.9 外来码解析规则

功能描述:针对供应商等提供的外部条码进行规则配置,使其与平台中的物料档案关联,供 PDA 解析使用。

| \$ | 工作台 ~       |       |                |          | Yo  | nSuite             | 搜索人员信息、服务及其他内容 | Q (   | ? 🖵  | <b>(</b> ) ( | Ħ    |
|----|-------------|-------|----------------|----------|-----|--------------------|----------------|-------|------|--------------|------|
|    | 公 条码流水      | × 外来码 | 解析规则 × 条码打印    | ×        |     |                    |                |       |      |              | < 0  |
| 默认 | 方案 ~ 组      | 织     |                | <u>ت</u> | ٩   |                    |                |       |      |              |      |
| _  | 文称          | 早否匹配  | 内容长度           | 公孫泣      | 白活動 | 内梁元份               |                |       | 新增   | 删除           | 打印 ~ |
|    | Sec.        | V     | P 3127 L 4.000 | #        | 5   | 111#0001000012#202 |                |       |      |              | ŤIŦ  |
|    | 手机CPU-有分隔符  | Y     |                |          | 5   | 111#0001000012#202 |                |       |      |              |      |
|    | SKU编码嵌套物料编码 | Y     |                |          | 2   | 0005000004#000080  |                |       |      |              |      |
|    | 物料编码        | Y     | 10             |          | 1   | 0005000005         |                |       |      |              |      |
|    | 有分隔符+流水号    | Y     |                | +        | 5   | 000067#004#2109240 |                |       |      |              |      |
|    | 有分隔符        | Υ     | 51             |          | 7   | 0004000001#000067# |                |       |      |              |      |
|    | 无分隔符        | Υ     | 46             |          | 6   | 000400000100006700 |                |       |      |              |      |
|    |             |       |                |          |     |                    |                |       |      |              |      |
|    |             |       |                |          |     |                    |                |       |      |              |      |
|    |             |       |                |          |     |                    |                |       |      |              |      |
|    |             |       |                |          |     |                    |                |       |      |              |      |
|    |             |       |                |          |     |                    |                |       |      |              |      |
|    |             |       |                |          |     |                    |                |       |      |              |      |
|    |             |       |                |          |     |                    |                |       |      |              |      |
|    |             |       |                |          |     |                    | 共7条            | < 1 > | 20 ~ | 条 跳至         | 页    |
|    |             |       |                |          |     |                    |                |       |      |              |      |

■ 操作说明

■ 搜索

可选择组织条件,点击【搜索】按钮查询数据

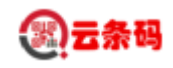

| 会 条码流水       |               |           |        | Ye   | Suite     |           | 搜索人员信息、服 | 5 及其他內容 Q Q  |           | 2     |
|--------------|---------------|-----------|--------|------|-----------|-----------|----------|--------------|-----------|-------|
|              | × 外来码解析       | () × 条码打印 | ×      |      |           |           |          |              | *         | 0     |
| <b>案</b> ~   | 目织 00001 四海一家 |           | ≎ ⊞    | ٩    |           |           |          |              |           |       |
|              |               |           |        | _    |           |           |          |              | 新增删除打印    | · ~ ] |
| 名称           | 是否匹配          | 内容长度      | 分隔符    | 总项数  | 内容示例      |           |          |              |           | 411   |
| 测试           | Y             |           | #      | 5    | 111#00010 | 00012#202 |          |              |           |       |
| 手机CPU-有分隔符   | γ             |           |        | 5    | 111#00010 | 00012#202 |          |              |           |       |
|              |               |           |        |      |           |           |          |              |           |       |
|              |               |           |        |      |           |           |          |              |           |       |
|              |               |           |        |      |           |           |          |              |           |       |
|              |               |           |        |      |           |           |          |              |           |       |
|              |               |           |        |      |           |           |          |              |           |       |
|              |               |           |        |      |           |           |          |              |           |       |
|              |               |           |        |      |           |           |          |              |           |       |
|              |               |           |        |      |           |           |          |              |           |       |
|              |               |           |        |      |           |           |          |              |           |       |
|              |               |           |        |      |           |           |          |              |           |       |
|              |               |           |        |      |           |           |          |              |           |       |
|              |               |           |        |      |           |           |          |              |           |       |
|              |               |           |        |      |           |           |          |              |           |       |
|              |               |           |        |      |           |           |          | 共2条 〈 📘 〉    | 20 ~ 条 跳至 | 页     |
| - 491×H      |               |           |        |      |           | XX        | X I      |              |           |       |
| <b>%</b>   I | 作台 ~          |           |        |      | Yon       | Suite     |          | 搜索人员信息、服务及其他 | ar Q 🧑 🖵  | 0 Ē   |
| 1            | 会 条码流水        | × 外来码解析规则 | × 条码打印 | ×    |           |           |          |              |           |       |
| ← 返回         | a             |           |        |      |           |           |          |              |           |       |
| 外来研          | 明规则主表新        |           |        |      |           |           |          |              |           |       |
|              | 组织            |           | ≔      | 名称   |           |           |          | 内容长度         |           |       |
|              | 分隔符           |           |        | 总项数  |           |           |          | 内容示例         |           |       |
|              |               |           |        |      |           |           |          |              |           |       |
| 外来码          | 规则子表新         |           |        |      |           |           |          |              |           | 增行    |
| 外来码<br>序号 第八 |               | 议         | 起始位数   | 该项长度 | 嵌套规则      | 关联字段      | 物料匹配     | 备注           | 是否查询条件    | 增行    |

点击【新增】按钮,进入新增界面,选择组织,输入信息,点击【增行】填写条码规则配置表体信息,点击【保存】保存数据,点击【返回】取消添加。

■ 删除

选中要删除的行点击【删除】删除数据,或点击对应行内的【删除】删除数据。

■ 查看

双击任一行查看该行的数据

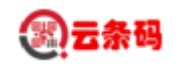

| <ul> <li>         分未码解     </li> <li>         ◆ 返回     </li> <li> <b>外未码规则主表新</b> </li> <li>         组织四周一     </li> <li>         分隔符 #     </li> </ul> | 新規則 × 条码流水                                      | × 条码打印           | ×     |                                        |                     |           | (Q18                                        | 复制 🗸 打印                                                                                    | ≪ 删除 <                                                                                                    |
|----------------------------------------------------------------------------------------------------|-------------------------------------------------|------------------|-------|----------------------------------------|---------------------|-----------|---------------------------------------------|--------------------------------------------------------------------------------------------|----------------------------------------------------------------------------------------------------|
| ← 返回 外来码规则主表新<br>组织 四海一                                                                                                    |                                                 |                  |       |                                        |                     |           | 90.10                                       | 复制 × 井田                                                                                    | 删除く                                                                                                    |
| <b>外来码规则主表新</b><br>组织四海一                                                                                                    |                                                 |                  |       |                                        |                     |           | 1995-614                                    |                                                                                            |                                                                                                    |
| 组织四海一                                                                                                    |                                                 |                  |       |                                        |                     |           |                                             |                                                                                            |                                                                                                    |
| 分隔符 #                                                                                                    | -家                                              |                  | 4     | 呂称 手机CPU-有分隔符                          |                     |           | 内容长度                                        |                                                                                            |                                                                                                    |
|                                                                                                    |                                                 |                  | 周辺    | 页数 5                                   |                     |           | 内容示例 111#00                                 | 01000012#202109280001##                                                                    |                                                                                                    |
| 外来码规则子表新                                                                                                    |                                                 |                  |       |                                        |                     |           |                                             |                                                                                            |                                                                                                    |
| 号 第几项                                                                                                    | 含义                                              | 起始位数             | 该项长度  | 嵌套规则                                   | 关联字段                | 物料匹配      | 备注                                          | 是否查询条件                                                                                     |                                                                                                    |
| 1 4                                                                                                    | 流水号                                             |                  |       |                                        | lsh                 | 否         |                                             | 否                                                                                          |                                                                                                    |
| 2 2                                                                                                    | SKU编码                                           |                  |       |                                        | productskucode      | 是         |                                             | 是                                                                                          |                                                                                                    |
|                                                                                                    |                                                 |                  |       |                                        |                     |           |                                             |                                                                                            |                                                                                                    |
|                                                                                                    |                                                 |                  |       |                                        |                     |           |                                             |                                                                                            |                                                                                                    |
| 辑                                                                                                    |                                                 |                  |       |                                        | XX                  |           |                                             |                                                                                            | •                                                                                                    |
| 辑<br>• Iffe ~                                                                                                    | _                                               |                  |       | Yon                                    | Suite               |           | HTARA BAR                                   | 545 Q Ø F                                                                                  | う<br>自                                                                                                    |
| 1年<br>● □ Iff8 ~<br>◎ _ 外来到終                                                                                                    | NT规则 × 条码流水                                     | × 条码打印           | ×     | Yon                                    | Suite               |           | (##A.5458, \$\$\$234                        | eya Q @ 🚅                                                                                  | り<br>で<br>。                                                                                                    |
| 年<br>日<br>日<br>日<br>日<br>日<br>日<br>日<br>日<br>日<br>日<br>日<br>日<br>日<br>日<br>日<br>日<br>日<br>日<br>日                                                        | NT规则 × 条码流水                                     | × 条码打印           | ×     | Yon                                    | Suite               |           | (BRARDE, BRANS                              | 898 Q 🔞 🛱                                                                                  |                                                                                                    |
| 年<br>↓ Ifr6 ~<br>企 外来码解<br>← 返回<br>外来码规则主表新                                                                                                    | HT规则 × 条码流水                                     | × 条码扣印           | ×     | Yon                                    | Suite               |           | (我家人员信息、副务及对的                               | 878 Q Ø Ģ                                                                                  | う<br>し<br>へ                                                                                                    |
| 4<br>↓ Ifr6 ~<br>← 返回<br>外来码规则主表新<br>组织 □四冊                                                                                                    | 2 <b>17成時 × 条码流水</b><br>一本                      | × 象码打印           | ×     | Yon:<br>S& 手机CPU-有分隔符                  | Suite               |           | ( 我家人员信息, 副务及共命<br>内容长度                     | 978 Q Ø Ģ                                                                                  | ¢<br>م                                                                                                    |
| 年<br>↓ I作台 →<br>企 外未研練<br>+ 返回<br>外来研練則主表新<br>相尽 四時<br>分隔符 ●                                                                                            | <b>新規制 × 条码流水</b><br>一本                         | × 条码打印           | ×     | <b>Yon</b><br>8歳 手机CPU-有分編符<br>8歳 5    | Suite               |           | ( 我家人员信息, 副务及共6<br>内容长度<br>内容示例 11140       | 199종 Q ⑦ 두<br>01000012#202109280001##                                                      | 0 Ē                                                                                                    |
| 年                                                                                                    | ₩1981 × 条码流水<br>                                | × 象码打印           | ×     | <b>Yon</b><br>8時<br>事机CPU-有分隔符<br>所数 5 | Suite               |           | ( 授家人员信息, 副务及共命<br>内容长度<br>内容示例 111#0       | 199월 Q ⑦ 두<br>01000012#202109280001##                                                      | <ul> <li>う</li> <li>管</li> <li></li> <li></li> <li< td=""></li<></ul> |
| 年<br>エ作台 ~<br>金                                                                                                    | ₩₩₩ × 条码统水<br>                                  | × 新朝100<br>起始000 | ×<br> | Yon:     S     S     W変成的              | Suite<br>关联字段       | 1014匹配    | ( 我家人员信息、副务及X40<br>内容长度<br>内容示例 111#0<br>备注 | 201000012#202109280001##                                                                   | <b>り</b> 世<br>《<br><sup>増行</sup>                                                                                                    |
| 年<br>エ作台 ~<br>金 グ未得解<br>金 近回<br>外来码规则主表新<br>田原<br>分原符 ●<br>今<br>外来码规则子表新<br>章 第几项<br>4                                                                  | <ul> <li>-茶</li> <li>会义</li> <li>近水号</li> </ul> | × 条码打印<br>起始位数   | ×<br> | Yon:<br>日奈 手机CPU-有分隔符<br>京政 5<br>      | Suite<br>£₩Ŧ₩<br>bħ | 物料匹配<br>著 | (建家人员信息、服务及外的<br>内容长度<br>内容示例 111年0<br>备注   | <ul> <li>時間容 Q ⑦ 戸</li> <li>001000012#202109280001##</li> <li>屋百重询条件</li> <li>百</li> </ul> | う<br>(う)<br>(増行)<br>(増行)                                                                                                    |

点击【编辑】弹出编辑数据弹框,编辑外来码规则表头、外来码规则表体信息,点击【增行】填写 条码规则配置表体信息,点击【保存】保存数据,点击【返回】取消编辑。

## 第三章 移动应用基本操作说明

■ 基本操作包含:刷新、下载、上传、返回

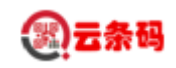

刷新:即从后台 YB 服务器上刷新业务单据信息

下载:下载基本档案信息。

上传:将本地保存的数据录入结果上传至 YB 服务器对应单据中。

返回:返回上一个操作界面。

■ 云条码 APP 下载

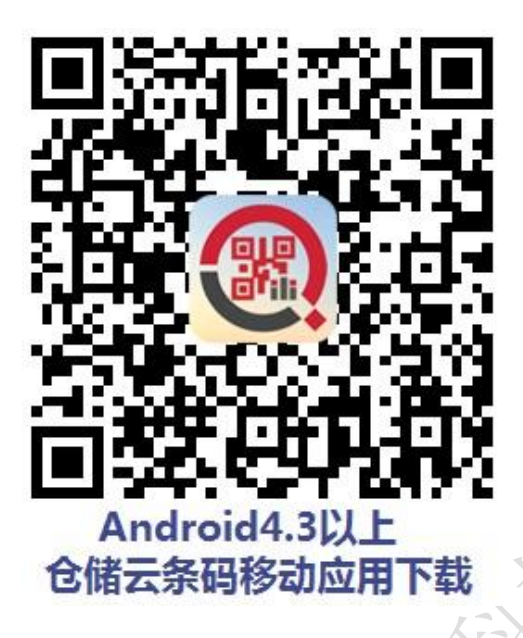

## 第四章 移动应用系统管理

## 4.1 系统登录

功能节点:【登录】

功能描述:

▶ 此功能节点用于提交到 YonBuilder 服务器验证操作员身份。

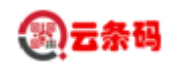

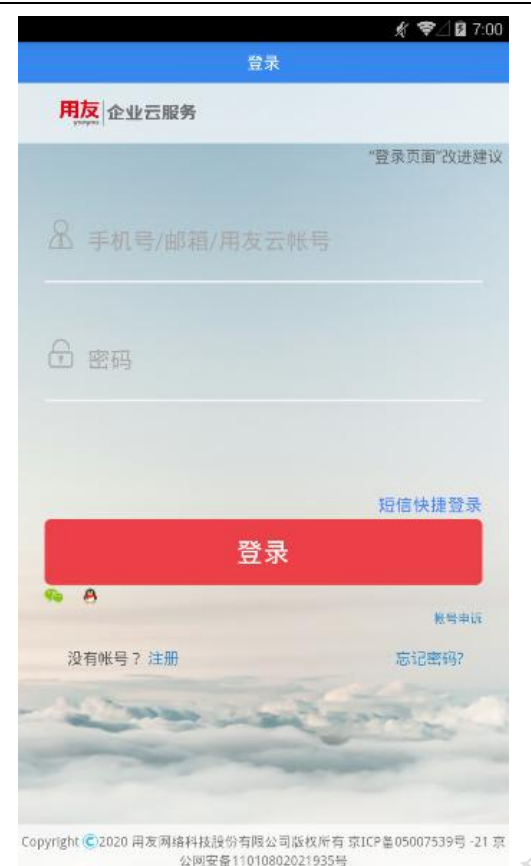

HAR HAR

- 操作说明
  - 登录

输入 YonBuilder 端登录用户名及密码后,点击【确定】按钮。

## 4.2 参数设置

功能节点: 主界面【设置】菜单

功能描述:

- ▶ 设置或切换租户。
- ▶ 设置或切换组织。
- ▶ 设置或切换仓库。
- ▶ 设置保持在线再次启动 app 直接进入首页界面。

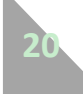

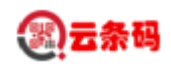

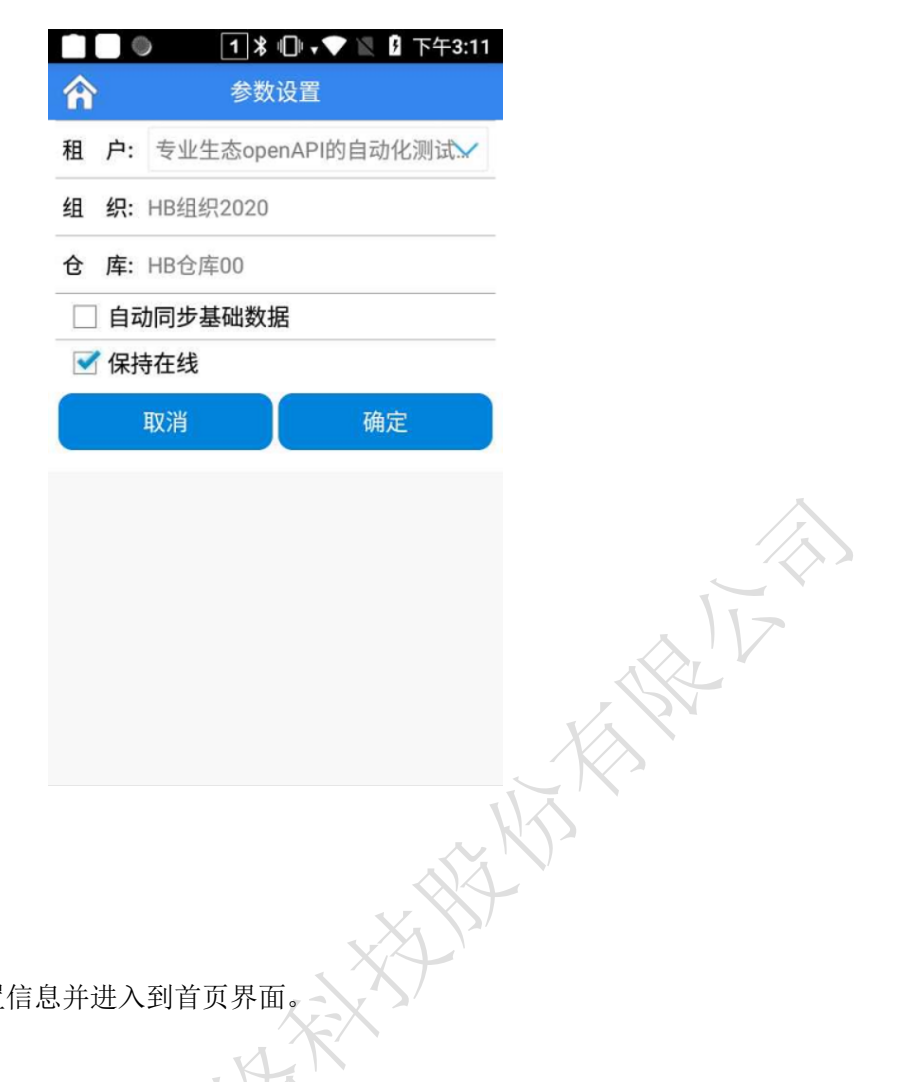

■ 操作说明

确定 

保存设置信息并进入到首页界面。

返回 

放弃更改并退出 APP。

选择租户和组织后下次登录该用户直接进入到首页界面。勾选"保存在线"下次启动 app 后直接 进入到首页界面。

## 第五章 移动应用数据管理

功能节点:【主界面】->【数据管理】

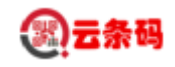

|   | ● 1米 □ • ▼ 🛛 🖁 下午3:14      |
|---|----------------------------|
| Â | 数据管理                       |
| 1 | 组织 3                       |
|   | 最后下载时间 2021-09-24 18:41:51 |
| 2 | 仓库档案 3                     |
| 2 | 最后下载时间 2021-09-27 11:08:48 |
| 2 | 货位档案 10                    |
| 5 | 最后下载时间 2021-09-27 11:08:48 |
| 4 | 物料档案(包括辅计量) 40             |
| 4 | 最后下载时间 2021-09-27 11:08:49 |
| 5 | 计量单位 13                    |
| 5 | 最后下载时间 2021-09-27 11:08:51 |
| 6 | 条码配置规则 3                   |
| 0 | 最后下载时间 2021-09-27 11:08:51 |
| 7 | 条码配置规则表体 11                |
| , | 最后下载时间 2021-09-27 11:08:52 |
| 选 | 择 下载 清理 查看                 |

功能描述:

- > 用于对设备本地存储的档案及单据数据,进行下载、清理、查看。
- ▶ 进行单据操作之前,先将档案做一次同步下载。
- > 注: 档案数据的增量下载会记录时间戳,所以需要确保 PDA 设备和 YonBuilder 应用服务器时间保持一

A HALL

#### 致。

■操作说明

■ 全选/全消

点击【选择】可全选数据,再此点击即全部取消选择。

■ 数据下载

点击数据行选择 (可多选),再点击【下载】即可。

数据列表中属于单据形式,不能在此界面下载,需要到单据对应专用下载界面中下载。

每项档案数据下载会记录下载时间戳,再次下载时,将时间戳提交 YonBuilder 服务器比较,只下载 比所记录时间戳更新的数据。

■ 清理数据

对需要处理的数据或需要全部重新下载的档案进行清理

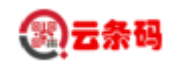

点击数据行选择(可多选),勾选需要清理的数据,再点击【清理】即可。系统会删除所选数据全 部删除,并删除对应时间戳。

■ 查看数据

查看档案的明细数据。

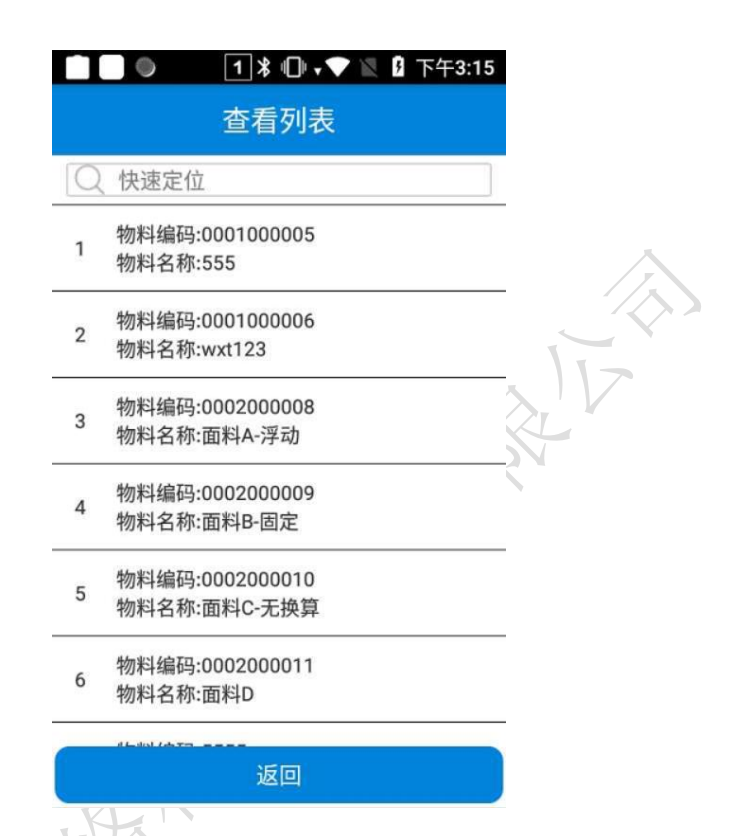

点击数据管理列表内数据行选择(单选),点击【查看】进入明细查看界面。

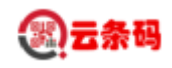

## 第六章 入库管理

#### 6.1 基础界面

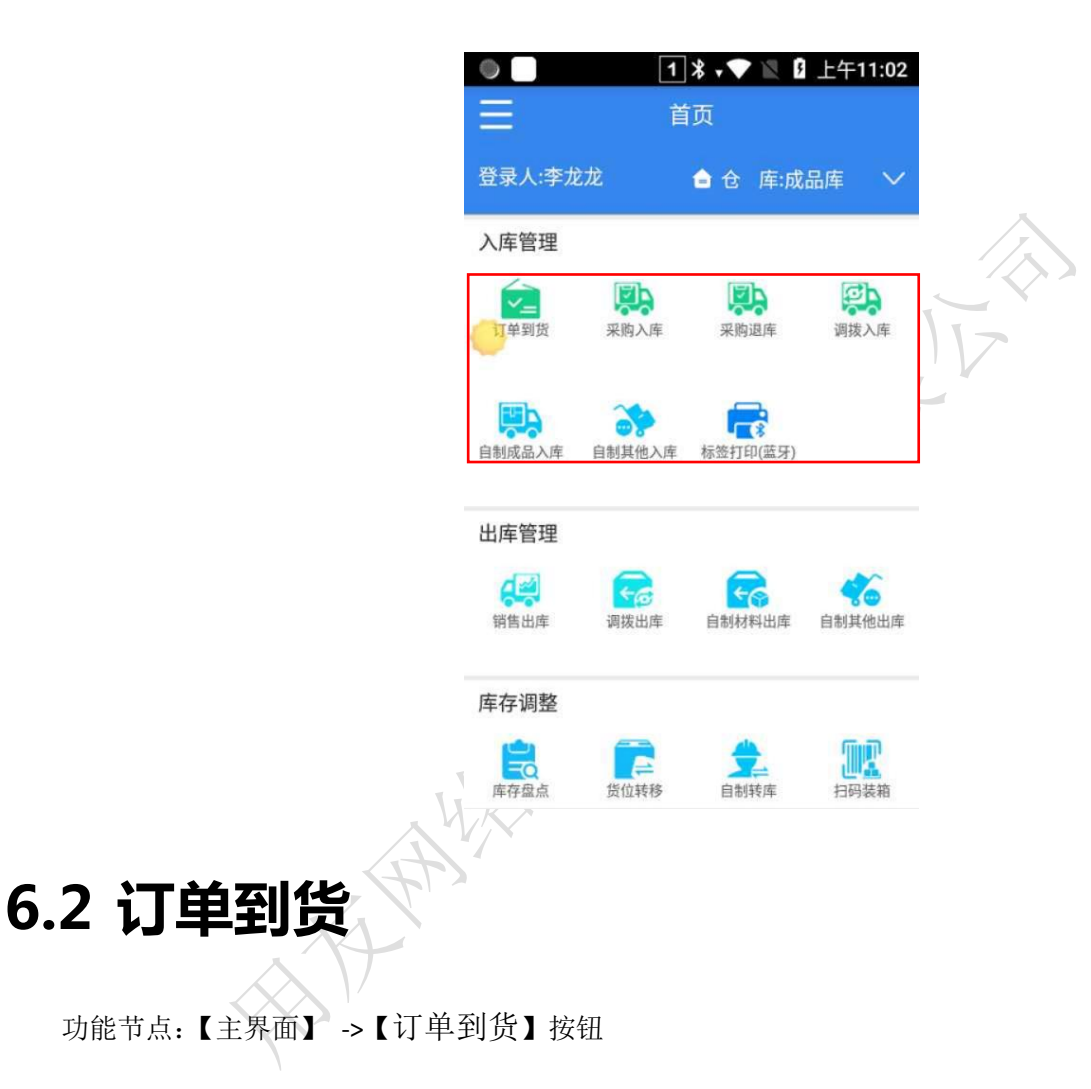

功能描述:

- ▶ 对采购订单数据进行数据下载、查看、上传等。
- ▶ 单据类型,选择来源单据类型(采购订单)
- 数据需要通过【订单到货】界面上的下滑下载采购订单单据信息,(下载未入库或未完全 入库的单据信息)。

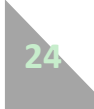

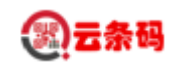

根据"查询方案"所选择的值(当天单据、本周单据、本月单据),屏幕下滑,下载相对 应时间的业务单据数据。

如果"查询方案"所选择的是(已完成、未完成、全部),则查询 PDA 本地的数据。

▶ 选中列表中的某行数据后,可以对一个单据数据进行入库操作。

|          |                         | ♀ ∦ ⊖ ₊▼ №  <br>订单到货               | 下午2:30 |                             | ♀ ∦ ⊖ ₊❤ 📉 🖁 下午2:30<br>订单到货采集 |
|----------|-------------------------|------------------------------------|--------|-----------------------------|-------------------------------|
| Q        | 快速定位                    |                                    |        | 条形码                         | 成品牌                           |
| 单据<br>类型 | 采购订单                    | ✓ 查询<br>方案 本周单据                    | $\sim$ | 物料信息                        | 🗌 箱 🗌 反扫 🗌 外来码                |
| 1        | 单据号:<br>供应商:            | 000031<br>齐力智造有限公司                 | 未完成    | 单据号 000031<br>存货编码 01000002 | 2                             |
| 2        | 2021-07<br>单据号:<br>供应商: | -31 17:11:18<br>000027<br>齐力智造有限公司 | 未完成    | 存货名称 香蕉                     | 2                             |
|          | 2021-07                 | -31 15:33:48                       |        | SKU名称 香蕉                    | 2                             |
|          |                         |                                    |        | SKU规格                       |                               |
|          |                         |                                    |        | 主单位 千克                      | 辅单位 千克                        |
|          |                         |                                    |        | 批次号 202107290               | 001                           |
|          |                         |                                    |        | 备注                          |                               |
|          |                         |                                    |        | 已扫主数量 0                     | 已扫辅数量 0                       |
|          |                         |                                    |        | 应收主数量 100                   | 应收辅数量 100                     |
|          | 采集                      | 提交                                 | 删除     | 列表保存                        | 提交 明细 OCR                     |
|          |                         | (图 6.2-1)                          | ts.    |                             | (图 6.2-2)                     |
|          |                         | HAN A                              |        |                             |                               |

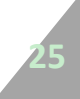

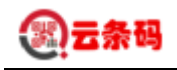

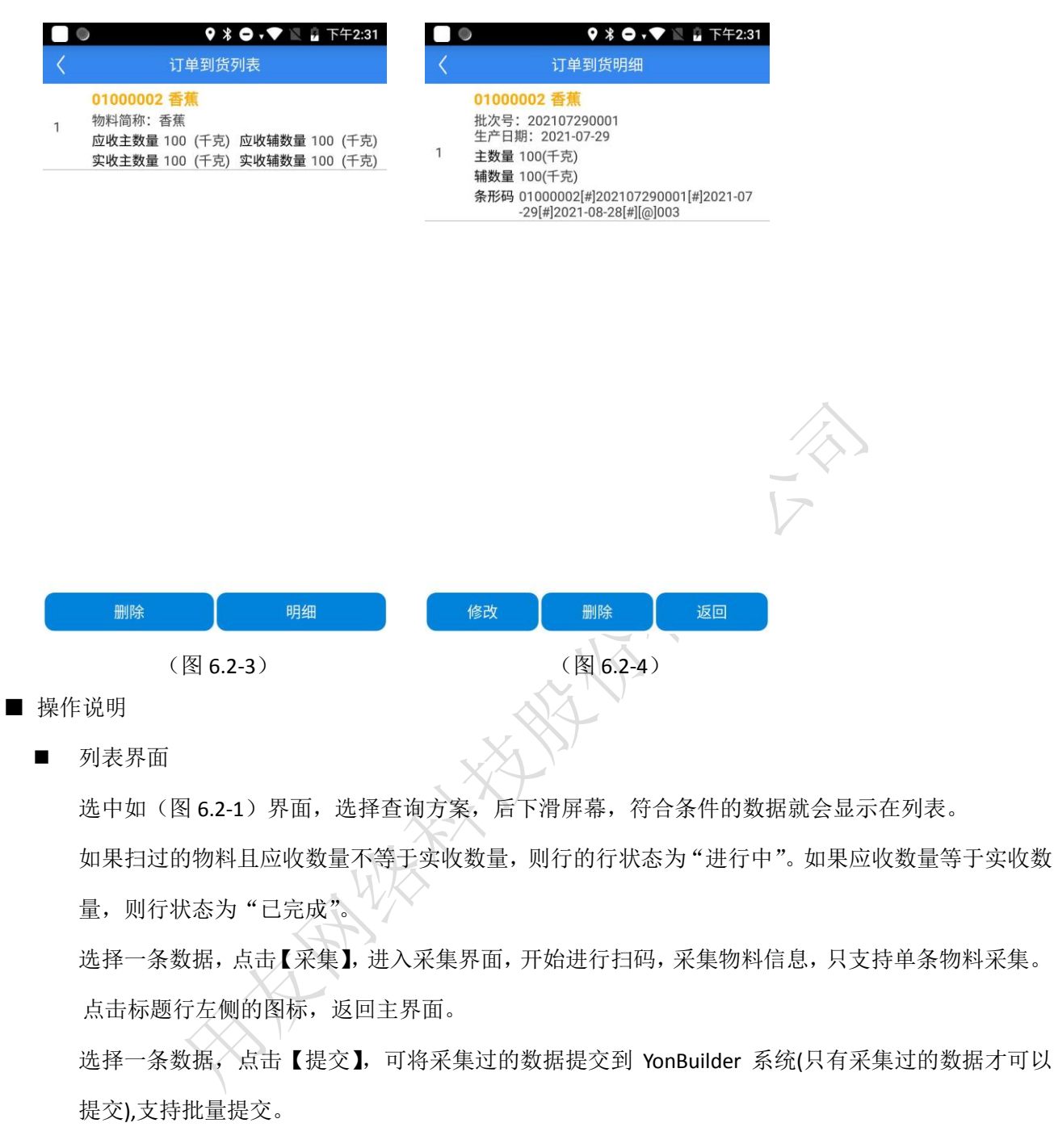

选择一条数据,点击【删除】,可将下载到 pda 的数据进行删除,支持选择多条,进行批量删除

■ 数据采集界面

点击如图 6.2-2 界面,第一行的条形码扫描图标,或者 pda 自带的扫描按钮,进行条码扫描。 如果扫描的是 YonBuilder 的物料条码则根据 YonBuilder 系统中的【条码项配置】和【条码配置分配】

两节点解析物料条码;

根据解析的条码信息,查找对应的该单据上的物料信息,如果存在此条码的物料信息带入界面,否则提示条码不存在。

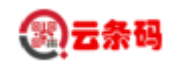

此界面可扫描物料条码,也可扫描货位条码。 点击图 6.2-2 界面的【保存】按钮,保存当前采集数据(如不点击保存按钮,扫描下一个物料时, 自动保存上一个物料信息)。 如果是货位管理的仓库,保存时必须输入货位;如果是批次管理的物料,保存前必须输入批次。 点击【提交】按钮,将本条单据采集的信息提交到 YonBuilder 系统 点击【列表】按钮,进入列表界面,如图 6.2-3 点击标题行左侧的【返回】按钮,返回列表界面,如图 6.2-1 明细界面 如图 6.2-3 所示,选择一行,点击【明细】,选择行进入到明细界面(如图 6.2-4),选中该行,可对 这行数据进行修改或其他操作,支持单条数据修改。 选择一条或者多条数据,点击【删除】,将pda本地采集的数据删除,支持批量删除。 点击【返回】按钮,返回数据采集界面,如图 6.2-2。 点击【返回】按钮,返回数据采集界面,如图 6.2-2。

#### 6.3 采购入库

功能节点:【主界面】 ->【采购入库】按钮

功能描述:

- > 对采购订单/到货单数据进行数据下载、查看、上传等。
- ▶ 单据类型,选择采购入库的来源单据类型(采购订单/到货单)
- 数据需要通过【采购入库】界面上的下滑下载采购订单/到货单单据信息,(下载未入库 或未完全入库的单据信息)。

根据"查询方案"所选择的值(当天单据、本周单据、本月单据),屏幕下滑,下载相对 应时间的业务单据数据。

如果"查询方案"所选择的是(已完成、未完成、全部 ),则查询 PDA 本地的数据。

▶ 选中列表中的某行数据后,可以对一个单据数据进行入库操作。

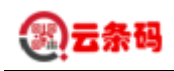

|                                                                                           | ● ● ● ● ● ● ● ● ● ● ● ● ● ● ● ● ● ● ●                                                                                                    | ,下午2   |
|-------------------------------------------------------------------------------------------|----------------------------------------------------------------------------------------------------|--------|
| 🏫 采购入库 🚼                                                                                  | く 采购入库采集<br><sub>成品庫</sub>                                                                                                    |        |
| ○ 快速定位                                                                                    | 条形码                                                                                                    | E      |
| 単据 采购订单 ✓ 査询<br>大案 本周単据 ✓                                                                 | 物料信息 🗌 箱 🗌 反打                                                                                                    | 3 🗌 外来 |
| 单据号: 000032 未完成<br>1 2021 07 21 0000000                                                   | 单据号 000032                                                                                                    |        |
| 2021-07-31 00:00:00           単据号:         000030           2         0001 07 01 00 00 00 | 存货编码 01000002                                                                                                    |        |
| 2021-07-31 00:00:00           3             4据号:             3                            | FUGTIN 音氣<br>SKU编码 01000002                                                                                                    |        |
| 2021-07-31 00:00:00                                                                       | SKU名称 香蕉                                                                                                    |        |
|                                                                                           | SKU规格                                                                                                    |        |
|                                                                                           | 主单位 千克 辅单位 千克                                                                                                    |        |
|                                                                                           | 批次号 202107290001                                                                                                    |        |
|                                                                                           | 备注                                                                                                    |        |
|                                                                                           | 货位 一架一层一位                                                                                                    |        |
|                                                                                           | 已扫主数量 0 已扫辅数量 0                                                                                                    |        |
| 采集 提交 删除                                                                                  | 列表 保存 提交 明细                                                                                                    | oc     |
| (图 6.3-1)                                                                                 | (图 6.3-2)                                                                                                    |        |
| ●                                                                                         | ● ♀∦○,▼≥                                                                                                    | 下午2:47 |
| 采购入库列表                                                                                    | く 采购入库明细                                                                                                    |        |
| 01000002 香蕉<br>物料简称:香蕉<br>应收主数量 100 (千克) 应收辅数量 100 (千克)<br>实收主数量 100 (千克) 实收辅数量 100 (千克)  | 01000002 香蕉           批次号: 202107290001           货位: 一架一层一位           1           生产日期: 2021-07-29           主数量 100(千克)           辅数量 100(千克) |        |

| 删除 | 货位推荐      | 明细 | 修改 | 删除        | 返回 |
|----|-----------|----|----|-----------|----|
|    | (图 6.3-3) |    |    | (图 6.3-4) |    |
|    |           |    |    |           |    |

- 操作说明
  - 列表界面

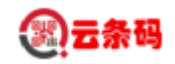

选中如(图 6.3-1)界面,选择查询方案,后下滑屏幕,符合条件的数据就会显示在列表。 如果扫过的物料且应收数量不等于实收数量,则行的行状态为"进行中"。如果应收数量等于实收数 量,则行状态为"已完成"。 选择一条数据,点击【采集】,进入采集界面,开始进行扫码,采集物料信息,只支持单条物料采集。 点击标题行左侧的图标,返回主界面。 选择一条数据,点击【提交】,可将采集过的数据提交到 YonBuilder 系统(只有采集过的数据才可以 提交),支持批量提交。 选择一条数据,点击【删除】,可将下载到 pda 的数据进行删除,支持选择多条,进行批量删除 数据采集界面 点击如图 6.3-2 界面,第一行的条形码扫描图标,或者 pda 自带的扫描按钮,进行条码扫描。 如果扫描的是 YonBuilder 的物料条码则根据 YonBuilder 系统中的【条码项配置】和【条码配置分配】 两节点解析物料条码; 根据解析的条码信息,查找对应的该单据上的物料信息,如果存在此条码的物料信息带入界面,否 则提示条码不存在。 此界面可扫描物料条码,也可扫描货位条码。 点击图 6.3-2 界面的【保存】按钮,保存当前采集数据(如不点击保存按钮,扫描下一个物料时, 自动保存上一个物料信息)。 如果是货位管理的仓库,保存时必须输入货位;如果是批次管理的物料,保存前必须输入批次。 点击【提交】按钮,将本条单据采集的信息提交到 YonBuilder 系统 点击【列表】按钮,进入列表界面,如图 6.3-3 点击标题行左侧的【返回】按钮,返回列表界面,如图 6.3-1 明细界面 如图 6.3-3 所示,选择一行,点击【明细】,选择行进入到明细界面(如图 6.3-4),选中该行,可对 这行数据进行修改或其他操作,支持单条数据修改。 选择一条或者多条数据,点击【删除】,将 pda 本地采集的数据删除,支持批量删除。 点击【返回】按钮,返回数据采集界面,如图 6.3-2。 点击【修改】按钮,将该行信息带入到采集界面,如图 6.3-2。

# 29

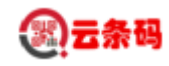

#### 6.4 采购退库

功能节点:【主界面】->【采购退库】按钮

功能描述:

- ▶ 对已入库的采购订单进行数据下载、查看、上传等。
- ▶ 单据类型,选择采购入库的来源单据类型(采购订单)
- ▶ 数据需要通过【采购入库】界面上的下滑下载采购订单单据信息,(下载已入库的单据信息)。

根据"查询方案"所选择的值(当天单据、本周单据、本月单据),屏幕下滑,下载相对 应时间的业务单据数据。

如果"查询方案"所选择的是(已完成、未完成、全部),则查询 PDA 本地的数据。

> 选中列表中的某行数据后,可以对一个单据数据进行入库操作。

AAAA

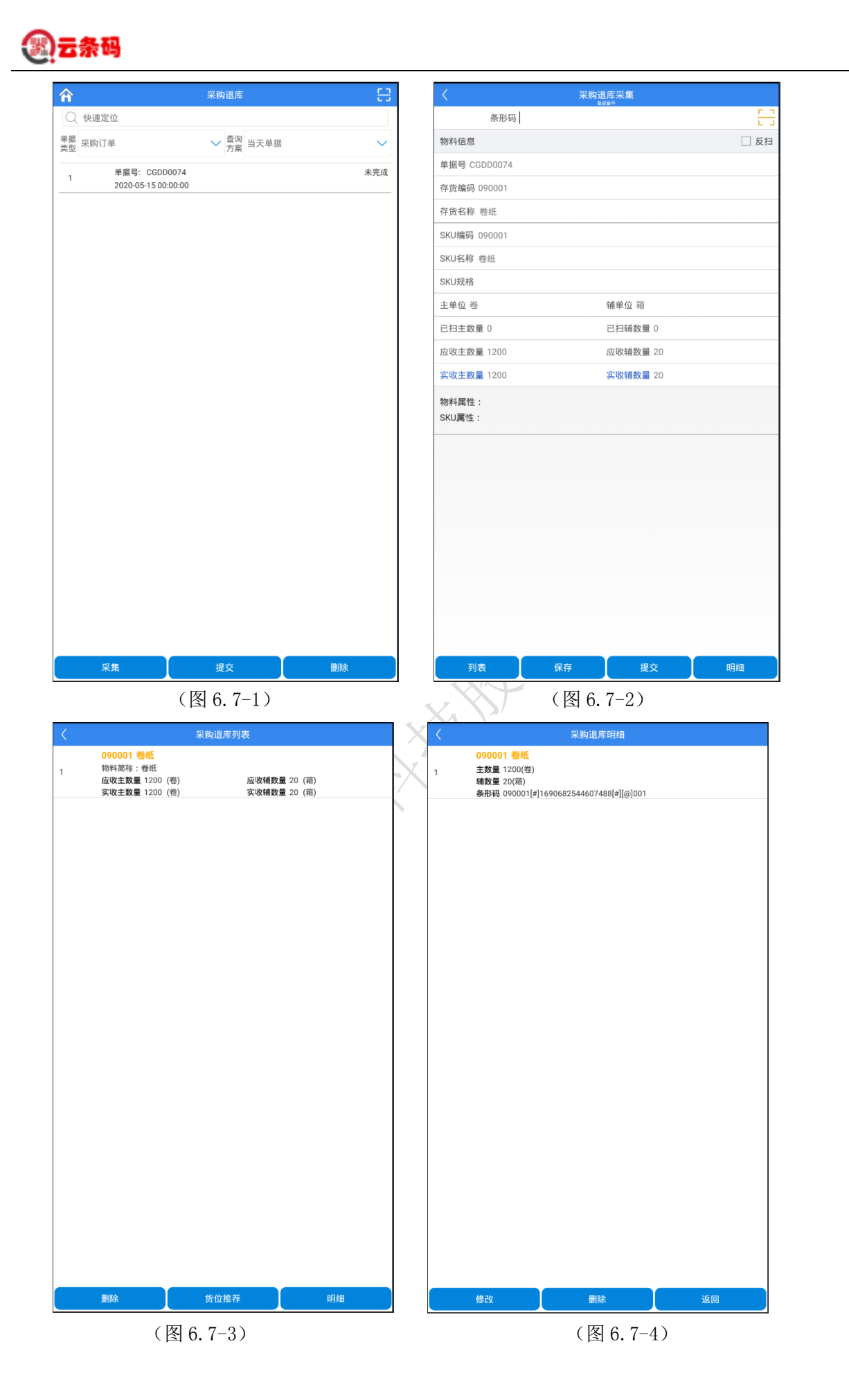

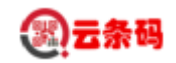

■ 列表界面

选中如(图 6.7-1)界面,选择查询方案,后下滑屏幕,符合条件的数据就会显示在列表。 如果扫过的物料且应收数量不等于实收数量,则行的行状态为"进行中"。如果应收数量等于实收数 量,则行状态为"已完成"。

选择一条数据,点击【提交】,可将采集过的数据提交到 YonBuilder 系统(只有采集过的数据才可以 提交),支持批量提交。

选择一条数据,点击【删除】,可将下载到 pda 的数据进行删除,支持选择多条,进行批量删除 选择一条数据,点击【采集】,进入采集界面,开始进行扫码,采集物料信息,只支持单条物料采集。 点击标题行左侧的图标,返回主界面

■ 数据采集界面

点击如图 6.7-2 界面,第一行的条形码扫描图标,或者 pda 自带的扫描按钮,进行条码扫描。 如果扫描的是 YonBuilder 的物料条码则根据 YonBuilder 系统中的【条码项配置】和【条码配置分配】 两节点解析物料条码;

根据解析的条码信息,查找对应的该单据上的物料信息,如果存在此条码的物料信息带入界面,否则提示条码不存在。

此界面可扫描物料条码,也可扫描货位条码。

点击图 **6.7-2** 界面的【保存】按钮,保存当前采集数据(如不点击保存按钮,扫描下一个物料时, 自动保存上一个物料信息)。

如果是货位管理的仓库,保存时必须输入货位;如果是批次管理的物料,保存前必须输入批次。 点击【提交】按钮,将本条单据采集的信息提交到 YonBuilder 系统

点击【列表】按钮,进入列表界面,如图 6.7-3

点击标题行左侧的【返回】按钮,返回列表界面,如图 6.7-1

■ 明细界面

如图 6.7-3 所示,选择一行,点击【明细】,选择行进入到明细界面(如图 6.7-4),选中该行,可对 这行数据进行修改或其他操作,支持单条数据修改。

选择一条或者多条数据,点击【删除】,将 pda 本地采集的数据删除,支持批量删除。

点击【返回】按钮,返回数据采集界面,如图 6.7-2。

点击【修改】按钮,将该行信息带入到采集界面,如图 6.7-2。

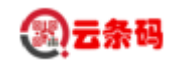

#### 6.5 调拨入库

功能节点:【主界面】->【调拨入库】按钮

功能描述:

▶ 对调拨出库数据进行数据下载、查看、上传等。

▶ 单据类型,选择调拨入库的来源单据类型(调拨出库)

> 数据需要通过【调拨入库】界面上的下滑下载调拨入库信息, (YonBuilder 单据上只有收货仓库有值的才能下载下来)。

根据"查询方案"所选择的值(当天单据、本周单据、本月单据),屏幕下滑,下载相对 应时间的业务单据数据。

:49

如果"查询方案"所选择的是(已完成、未完成、全部),则查询 PDA 本地的数据。

▶ 选中列表中的某行数据后,可以对一个单据数据进行入库操作。

|          |                 | *                          | 0 † 🔨 🖹 I | 7 下午2:49 |              |               | * 🗢        | - N 9  | 下午2          |
|----------|-----------------|----------------------------|-----------|----------|--------------|---------------|------------|--------|--------------|
| â        |                 | 调拨入国                       | ŧ         | 8        |              | ۲ i           | 周拔入库采集     | Ę      |              |
| Q        | 快速定位            |                            |           |          | N.           | 条形码           |            |        | Ē            |
| 单据<br>类型 | 调拨出库            | → 查试                       | 高本周单据     | $\sim$   | $\mathbb{R}$ | 物料信息          | □ 箱 [      | 反扫     | 〕外来          |
| 1        | 单据号:            | DCCK202107                 | 731000012 | 未完成      |              | 单据号 DCCK20210 | 0731000012 |        |              |
| -        | 2021-07         | -31 20:17:58               | 20000000  | +0+      |              | 存货编码 0100000  | 2          |        |              |
| 2        | 单据号:<br>2021-07 | -30 15:32:13               | 30000002  | 木元风      |              | 存货名称 香蕉       |            |        |              |
| 3        | 单据号:<br>2021-07 | DCCK202107<br>-30 15:23:13 | 30000001  | 未完成      |              | SKU编码 0100000 | 2          |        |              |
|          |                 |                            |           |          |              | SKU名称 香蕉      |            |        |              |
|          |                 |                            |           |          |              | SKU规格         |            |        |              |
|          |                 |                            |           |          |              | 主单位 千克        | 辅单位        | 1千克    |              |
|          |                 |                            |           |          |              | 备注            |            |        |              |
|          |                 |                            |           |          |              | 货位一架一层一位      |            |        |              |
|          |                 |                            |           |          |              | 已扫主数量 0       | 已扫辅        | İ数量 0  |              |
|          |                 |                            |           |          |              | 应收主数量 10      | 应收辅        | 樹数量 10 |              |
|          | 采集              | 提交                         |           | 删除       |              | 列表保存          | 提交         | 明细     | ос           |
|          |                 | (图                         | 6.4-1)    |          |              |               |            | (图6.   | <b>4-2</b> ) |
|          |                 |                            |           |          |              |               |            |        |              |

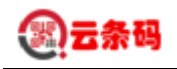

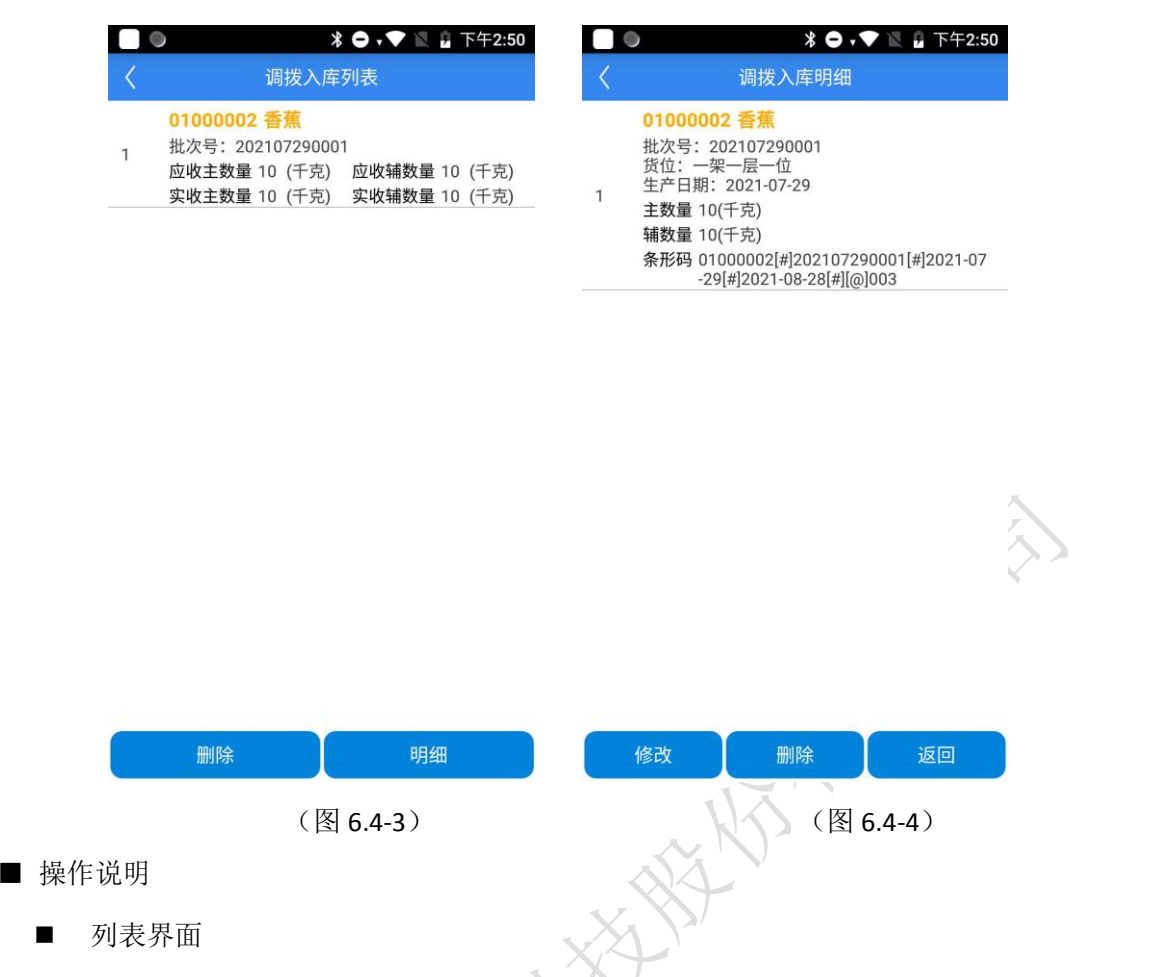

选中如(图 6.4-1)界面,选择查询方案,后下滑屏幕,符合条件的数据就会显示在列表。

如果扫描的是 YonBuilder 的物料条码则根据 YonBuilder 系统中的【条码项配置】和【条码配置分配】 两节点解析物料条码;

如果扫过的物料且应收数量不等于实收数量,则行的行状态为"进行中"。如果应收数量等于实收数量,则行状态为"已完成"。

选择一条数据,点击【提交】,可将采集过的数据提交到 YonBuilder 系统(只有采集过的数据才可以 提交),支持批量提交。

选择一条数据,点击【删除】,可将下载到 pda 的数据进行删除,支持选择多条,进行批量删除 选择一条数据,点击【采集】,进入采集界面,开始进行扫码,采集物料信息,只支持单条物料采集。 点击标题行左侧的图标,返回主界面

■ 数据采集界面

点击如图 6.4-2 界面,第一行的条形码扫描图标,或者 pda 自带的扫描按钮,进行条码扫描。 根据解析的条码信息,查找对应的该单据上的物料信息,如果存在此条码的物料信息带入界面,否则提示条码不存在。

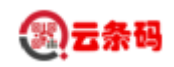

此界面可扫描物料条码,也可扫描货位条码。 点击图 6.4-2 界面的【保存】按钮,保存当前采集数据(如不点击保存按钮,扫描下一个物料时, 自动保存上一个物料信息)。 如果是货位管理的仓库,保存时必须输入货位;如果是批次管理的物料,保存前必须输入批次。 点击【提交】按钮,将本条单据采集的信息提交到 YonBuilder 系统 点击【列表】按钮,进入列表界面,如图 6.4-3 点击标题行左侧的【返回】按钮,返回列表界面,如图 6.4-1 明细界面 如图 6.4-3 所示,选择一行,点击【明细】,选择行进入到明细界面(如图 6.4-4),选中该行,可 对这行数据进行修改或其他操作,支持单条数据修改。 选择一条或者多条数据,点击【删除】,将 pda 本地采集的数据删除,支持批量删除。 点击【返回】按钮,返回数据采集界面,如图 6.4-2。 点击【修改】按钮,将该行信息带入到采集界面,如图 6.4-2。

#### 6.6 自制成品入库

功能节点:【主界面】->【自制成品入库】按钮

功能描述:

- ▶ 点击自制成品入库单进入采集界面。
- ▶ 扫描成品条码,输入数量。提交后,自动生成 YonBuilder 的产成品入库单。

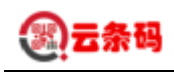

| <ul> <li>○ ●</li> <li>く 自制成</li> </ul>               | ¥ ● • ▼ № 2 下午3:56<br>品入库采集 | © 🔲 🌑<br><                                        | <b>米 ● ↓ ▼ № 』</b> 下午3:56<br>自制成品入库采集                                                                                                    |
|------------------------------------------------------|-----------------------------|---------------------------------------------------|----------------------------------------------------------------------------------------------------|
| 条形码                                                  |                             | 条形码                                               | , Kudariki                                                                                                    |
| 7料信息 0                                               | 🗌 红字 🗌 箱 🗌 外来码              | 物料信息                                              | 0 🗌 红字 🗌 箱 🗌 外来码                                                                                                    |
| 序货编码 01000002                                        |                             | 存货编码 010                                          | 00002                                                                                                    |
| 货名称 香蕉                                               |                             | 存货名称 香蕉                                           | ξ.                                                                                                    |
| KU编码 01000002                                        |                             | SKU编码 010                                         | 00002                                                                                                    |
| KU名称 香蕉                                              |                             | SKU名称 香蕉                                          | de<br>Belle<br>TC                                                                                                    |
| KU规格                                                 |                             | SKU规格                                             |                                                                                                    |
| 单位 千克                                                | 辅单位 千克                      | 主单位 千克                                            | 辅单位 千克                                                                                                    |
| 比次号 202107290001                                     |                             | 批次号 20210                                         | 07290001                                                                                                    |
| 近位 一架一层一位                                            |                             | 货位 一架一局                                           | <b>晨一位</b>                                                                                                    |
| 扫主数量 0                                               | 已扫辅数量 0                     | 已扫主数量 0                                           | 已扫辅数量 0                                                                                                    |
| 收主数量                                                 | 实收辅数量                       | 实收主数量 1                                           | 00 实收辅数量 100                                                                                                    |
| 7料属性:<br>列表 保存                                       | 提交明细                        | 物料属性: 列表                                          | 保存提交明细                                                                                                    |
|                                                      | (图 6.5-1)                   |                                                   | (图 6.5-2)                                                                                                    |
| ◎ ● ●                                                | * O · V N P F F 3:56        | <                                                 | ¥ O·▼ N 1 下午3:56<br>自制成品入库明细                                                                                                    |
| 01000002 香蕉<br>物料简称:香蕉<br>批次号:202107:<br>主数量 100 (千克 | 290001<br>5)   辅数量 100 (千克) | 01000<br>批次号:<br>货位:-<br>生产日<br>主数量<br>辅数量<br>条形码 | <b>002 香蕉</b><br>202107290001<br>一架一层一位<br>明: 2021-07-29<br>100(千克)<br>100(千克)<br>01000002[#]202107290001[#]2021-07<br>-29[#]2021-08-28[#][@]003 |

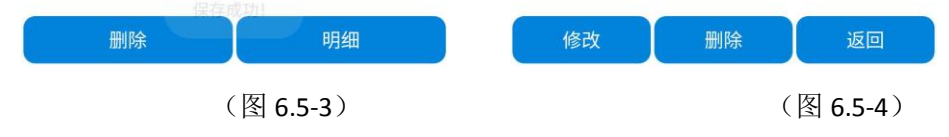

- 操作说明
  - 采集界面

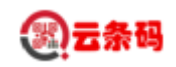

扫描成品码,信息带到界面上,如图(图 6.5-1) 此界面可扫描物料条码,也可扫描货位条码。 点击图 6.5-2 界面的【保存】按钮,保存当前采集数据(如不点击保存按钮,扫描下一个物料时, 自动保存上一个物料信息)。 如果是货位管理的仓库,保存时必须输入货位;如果是批次管理的物料,保存前必须输入批次。 点击【提交】按钮,将本条单据采集的信息提交到 YonBuilder 系统 点击【列表】按钮,进入列表界面,如图 6.5-3 点击标题行左侧的【返回】按钮,返回列表界面,如图 6.5-1 明细界面 如图 6.5-3 所示,选择一行,点击【明细】,选择行进入到明细界面(如图 6.5-4),选中该行,可对 这行数据进行修改或其他操作,支持单条数据修改。 选择一条或者多条数据,点击【删除】,将 pda 本地采集的数据删除,支持批量删除。 点击【返回】按钮,返回数据采集界面,如图 6.5-1。 点击【修改】按钮,将该行信息带入到采集界面,如图 6.5-2。

#### 6.7 自制其他入库

功能节点:【主界面】->【自制其他入库】按钮

功能描述:

- ▶ 点击自制其他入库进入采集界面。
- > 扫描成品条码,输入数量。提交后,自动生成 YonBuilder 的其他入库单。

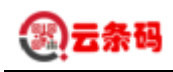

| •                               | 🛛 🕷 🗢 🗸 🔍 📓 下午4:52                                                                | © 🗌 🔘                                       | 🛛 🖇 🖨 🗸 🔍 📓 下午                                                                                                    |
|---------------------------------|-----------------------------------------------------------------------------------|---------------------------------------------|----------------------------------------------------------------------------------------------------|
| <                               | 自制其他入库采集                                                                          | <                                           | 自制其他入库采集                                                                                                    |
| 条形码                             | <u> </u>                                                                          | 条形码                                         |                                                                                                    |
| 物料信息                            | 0 🗌 红字 🗌 箱 🗌 外来码                                                                  | 物料信息                                        | 0 🗌 红字 🗌 箱 🗌 外                                                                                                    |
| 存货编码                            |                                                                                   | 存货编码 0                                      | 1000002                                                                                                    |
| 存货名称                            |                                                                                   | 存货名称 者                                      | 昏蕉                                                                                                    |
| SKU编码                           |                                                                                   | SKU编码 0                                     | 1000002                                                                                                    |
| SKU名称                           |                                                                                   | SKU名称 君                                     | 香蕉                                                                                                    |
| SKU规格                           |                                                                                   | SKU规格                                       |                                                                                                    |
| 主单位                             | 辅单位                                                                               | 主单位 千克                                      | ē 辅单位 千克                                                                                                    |
| 货位                              |                                                                                   | 批次号 202                                     | 2107290001                                                                                                    |
| 已扫主数量                           | 已扫辅数量                                                                             | 货位 一架-                                      | 一层一位                                                                                                    |
| 实收主数量                           | 实收辅数量                                                                             | 已扫主数量                                       | 0 已扫辅数量 0                                                                                                    |
| 单价                              | 金额                                                                                | 实收主数量                                       | 100 实收辅数量 100                                                                                                    |
|                                 |                                                                                   | 单价                                          | 金额                                                                                                    |
| 列表                              | 保存 提交 明细                                                                          | 列表                                          | 保存提交明组                                                                                                    |
| (                               | 图 6.6-1)                                                                          |                                             | (图 6.6-2)                                                                                                    |
| © <b>□</b> ●<br><               | ♀ ∦ ● ↓ ▼ 🛛 🕯 下午4:54<br>自制其他入库列表                                                  | © 🗌 🌢<br><                                  | ♀ ※ ● • ▼ № № 下午<br>自制其他入库明细                                                                                                    |
| 010000<br>1 物料简和<br>批次号:<br>主数量 | <b>002 香蕉</b><br><sup>你:</sup> 香蕉<br>202107290001<br>100 (千克) <b>辅数量</b> 100 (千克) | 0100<br>批次<br>货位:<br>1 生产<br>主数<br>辅数<br>条形 | <b>10002 香蕉</b><br>号: 202107290001<br>一架一层一位<br>日期: 2021-07-29<br>量 100(千克)<br>量 100(千克)<br>母 01000002[#]202107290001[#]2021<br>-29[#]2021-08-28[#][@]003 |

| 删除     | 明细   | 修改 | 删除        | 返回 |
|--------|------|----|-----------|----|
| (图 6.6 | 5-3) |    | (图 6.6-4) | )  |

- 操作说明
  - 采集界面

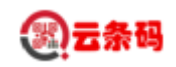

扫描物料条码,信息带到界面上,如图(图 6.6-1) 此界面可扫描物料条码,也可扫描货位条码。 点击图 6.6-2 界面的【保存】按钮,保存当前采集数据(如不点击保存按钮,扫描下一个物料时, 自动保存上一个物料信息)。 如果是货位管理的仓库,保存时必须输入货位;如果是批次管理的物料,保存前必须输入批次。 点击【提交】按钮,将本条单据采集的信息提交到 YonBuilder 系统 点击【提交】按钮,将本条单据采集的信息提交到 YonBuilder 系统 点击【列表】按钮,进入列表界面,如图 6.6-3 点击标题行左侧的【返回】按钮,返回列表界面,如图 6.6-1 明细界面 如图 6.6-3 所示,选择一行,点击【明细】,选择行进入到明细界面(如图 6.6-4),选中该行,可对 这行数据进行修改或其他操作,支持单条数据修改。 选择一条或者多条数据,点击【删除】,将 pda 本地采集的数据删除,支持批量删除。 点击【返回】按钮,返回数据采集界面,如图 6.6-1。

点击【修改】按钮,将该行信息带入到采集界面,如图 6.6-2。

AMAAAA

39

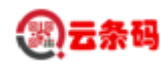

## 第七章 出库管理

### 7.1 基础界面

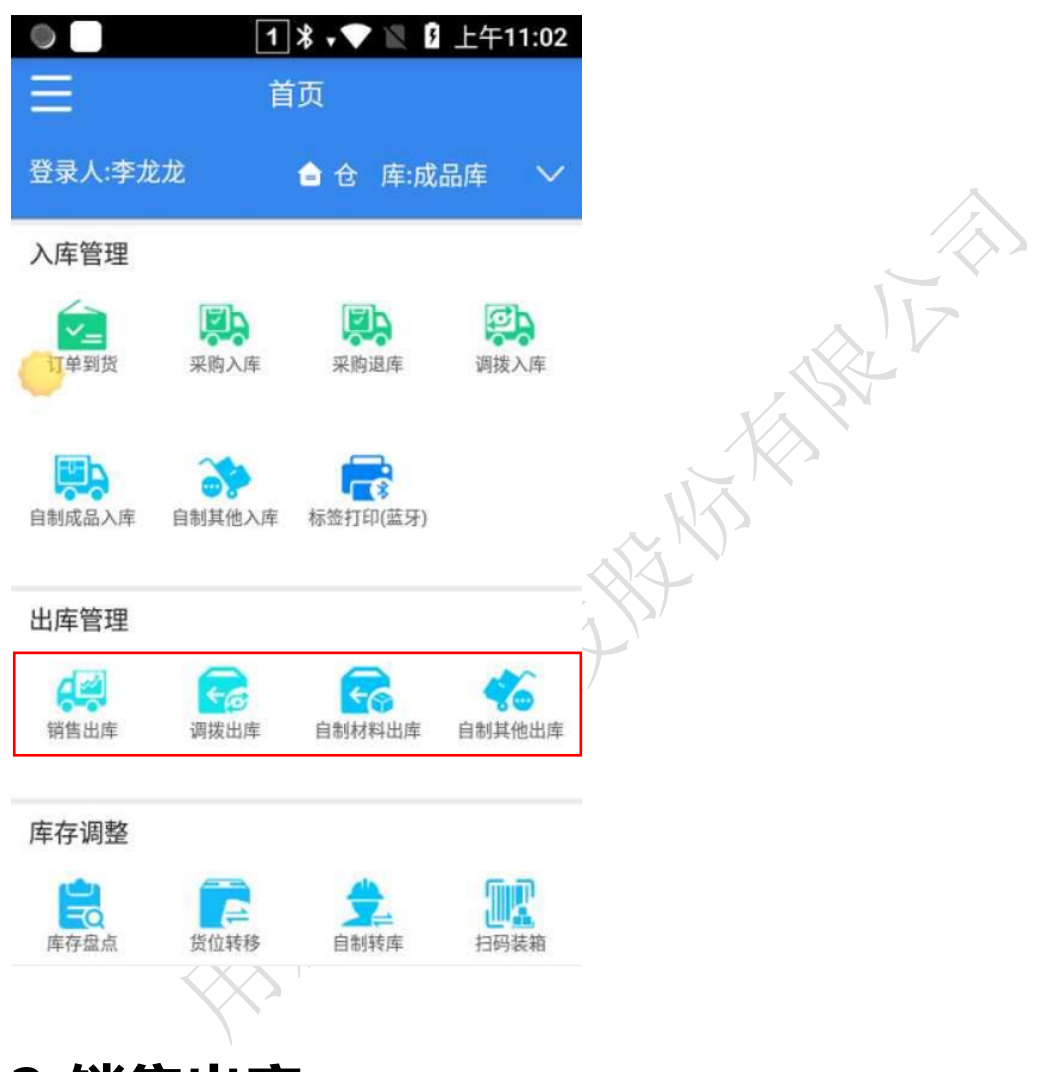

## 7.2 销售出库

功能节点:【主界面】->【销售出库】按钮 功能描述:

- > 对销售发货数据进行数据下载、查看、上传等。
- ▶ 单据类型,选择销售出库的来源单据类型(销售订单、销售发货)
- ▶ 数据需要通过【销售出库】界面上的下滑下载销售发货信息,(YonBuilder 单据上只有收

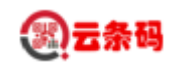

货仓库有值的才能下载下来)。

根据"查询方案"所选择的值(当天单据、本周单据、本月单据),屏幕下滑,下载相对 应时间的业务单据数据。

如果"查询方案"所选择的是(已完成、未完成、全部),则查询 PDA 本地的数据。

▶ 选中列表中的某行数据后,可以对一个单据数据进行入库操作。

| Â        |                  | 销售                     | 出库                 | 8       |
|----------|------------------|------------------------|--------------------|---------|
| Q        | 快速定位             |                        |                    |         |
| 单据<br>类型 | 销售订单             | $\sim$                 | 查询<br>方案 本周单       | 据 ~     |
| 1        | 单据号:<br>2021-07- | UO-5760<br>-31 00:00   | 20210731000<br>:00 | 007 未完成 |
| 2        | 单据号:<br>2021-07  | UO-5760:<br>-31 00:00  | 20210731000<br>:00 | 003 未完成 |
| 3        | 单据号:<br>2021-07  | UO-5760:<br>-31 00:00  | 20210731000<br>:00 | 002 未完成 |
| 4        | 单据号:<br>2021-07- | UO-5760:<br>-31 00:00  | 20210731000<br>:00 | 001 未完成 |
| 5        | 单据号:<br>2021-07- | UO-5760:<br>-30 00:00: | 20210730000<br>:00 | 003 未完成 |
| 6        | 单据号:<br>2021-07- | UO-5760<br>-30 00:00   | 20210730000<br>:00 | 002 未完成 |
| 7        | 单据号:<br>2021-07- | UO-5760<br>-29 00:00   | 20210729000<br>:00 | 002 未完成 |
| 8        | 单据号:<br>2021-07- | UO-5760<br>-26 00:00   | 20210726000<br>:00 | 001 未完成 |

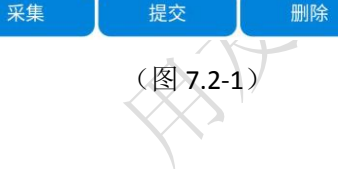

| ©             | 9 X ⊖ ≑▼ 🛛 🕯 | 下午4:55 |
|---------------|--------------|--------|
| <             | 销售出库采集       |        |
| 条形码           |              |        |
| 存货编码 0100000  | 02           | 7      |
| 存货名称 香蕉       |              |        |
| SKU编码 0100000 | )2           |        |
| SKU名称 香蕉      |              |        |
| SKU规格         |              |        |
| 主单位 千克        | 辅单位 千克       |        |
| 批次号 20210729  | 0001         |        |
| 备注            |              |        |
| 货位一架一层一位      | <u>ک</u>     |        |
| 已扫主数量 0       | 已扫辅数量 0      |        |
| 应发主数量 10      | 应发辅数量 10     |        |
| 实发主数量 10      | 实发辅数量 10     |        |
| 列表保存          | 提交明细         | OCR    |

(图 7.2-2)

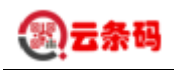

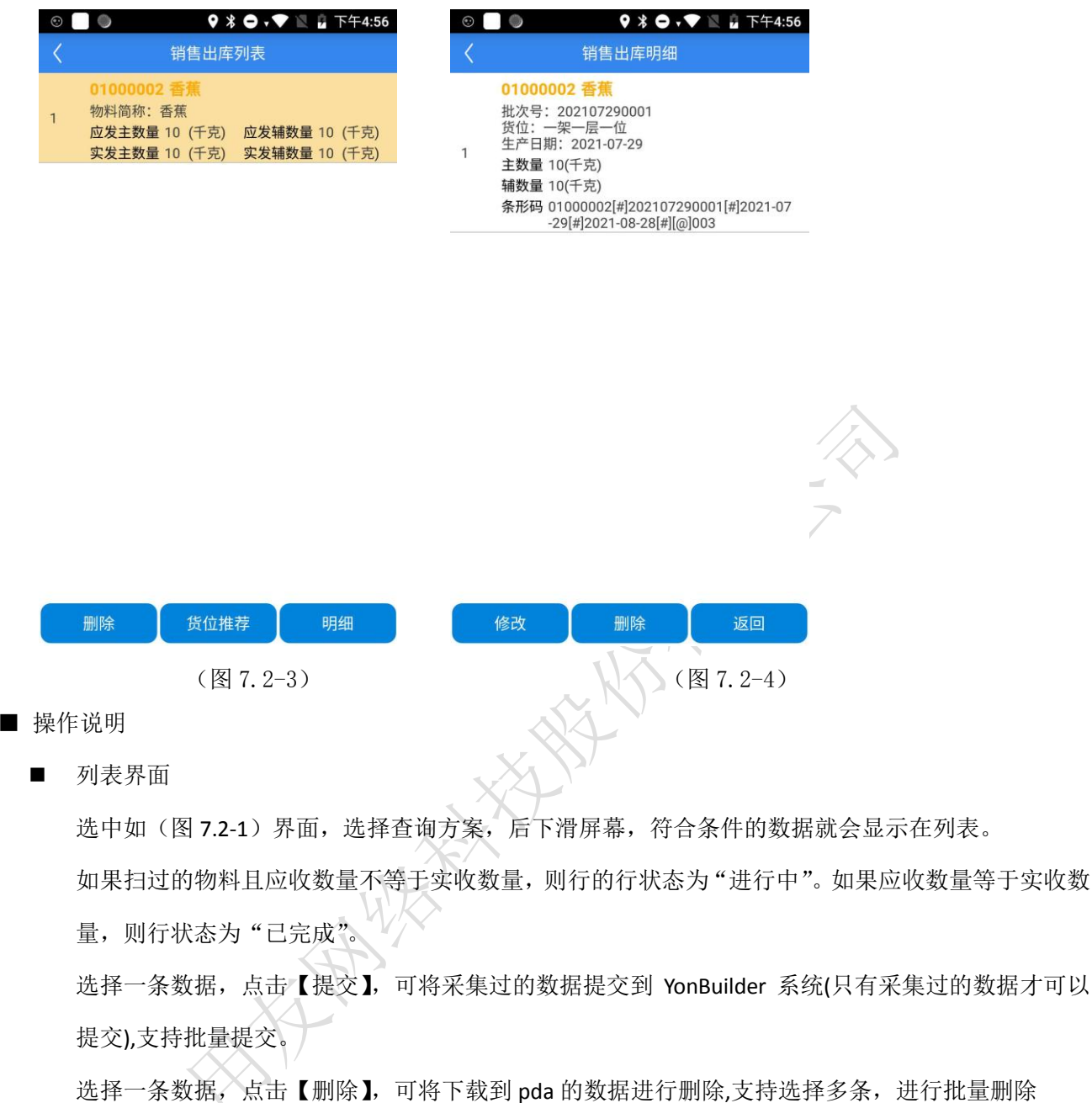

选择一条数据,点击【采集】,进入采集界面,开始进行扫码,采集物料信息,只支持单条物料采集。 点击标题行左侧的图标,返回主界面

■ 数据采集界面

点击如图 7.2-2 界面,第一行的条形码扫描图标,或者 pda 自带的扫描按钮,进行条码扫描。 如果扫描的是 YonBuilder 的物料条码则根据 YonBuilder 系统中的【条码项配置】和【条码配置分配】 两节点解析物料条码;

根据解析的条码信息,查找对应的该单据上的物料信息,如果存在此条码的物料信息带入界面,否则提示条码不存在。

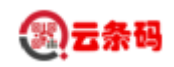

此界面可扫描物料条码,也可扫描货位条码。 点击图 7.2-2 界面的【保存】按钮,保存当前采集数据(如不点击保存按钮,扫描下一个物料时, 自动保存上一个物料信息)。 如果是货位管理的仓库,保存时必须输入货位;如果是批次管理的物料,保存前必须输入批次。 点击【提交】按钮,将本条单据采集的信息提交到 YonBuilder 系统 点击【列表】按钮,进入采集明细界面,如图 7.2-3 点击标题行左侧的【返回】按钮,返回列表界面,如图 7.2-1 明细界面 如图 7.2-3 所示,选择一行,点击【明细】,选择行进入到明细界面(如图 7.2-4),选中该行,可对 这行数据进行修改或其他操作,支持单条数据修改。 选择一条或者多条数据,点击【删除】,将pda本地采集的数据删除,支持批量删除。 点击【返回】按钮,返回数据采集界面,如图 7.2-2。

点击【修改】按钮,将该行信息带入到采集界面,如图 7.2-2。

#### 7.3 调拨出库

功能节点:【主界面】->【调拨出库】按钮 功能描述:

- ▶ 对调拨订单数据进行数据下载、查看、上传等。
- ▶ 单据类型,选择调拨出库的来源单据类型(调拨订单)
- 数据需要通过【调拨出库】界面上的下滑下载调拨出库信息,(YonBuilder 单据上只有收货仓库有值的才能下载下来)。

根据"查询方案"所选择的值(当天单据、本周单据、本月单据),屏幕下滑,下载相对 应时间的业务单据数据。

如果"查询方案"所选择的是(已完成、未完成、全部 ),则查询 PDA 本地的数据。

▶ 选中列表中的某行数据后,可以对一个单据数据进行入库操作。

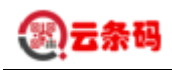

| E      | 出库                  | 调拨                              | Â        |
|--------|---------------------|---------------------------------|----------|
|        |                     | 快速定位                            | Q        |
| $\sim$ | 查询<br>方案 本周单据       | 调拨订单 🗸 🗸                        | 单据<br>类型 |
| 未完成    | 210731000003        | 单据号: DBDD20<br>2021-07-31 00:00 | 1        |
| 未完成    | 210729000002<br>:00 | 单据号: DBDD20<br>2021-07-29 00:00 | 2        |
| 未完成    | 210729000001<br>:00 | 单据号: DBDD20<br>2021-07-29 00:00 | 3        |

| Ð 📄 🕒                                                                                          | 🛛 🖇 🖨 🗸 🖿 🖹 🔒 下午4:57                                 |
|------------------------------------------------------------------------------------------------|------------------------------------------------------|
| 省                                                                                              |                                                      |
| 条形码                                                                                            | <u>r 1</u>                                           |
| 字货编码 01000002                                                                                  |                                                      |
| 字货名称 香蕉                                                                                        |                                                      |
| KU编码 01000002                                                                                  |                                                      |
| KU名称 香蕉                                                                                        |                                                      |
| KU规格                                                                                           |                                                      |
| 主单位 千克                                                                                         | 辅单位 千克                                               |
| 比次号 20210729000                                                                                | 01                                                   |
| 备注                                                                                             |                                                      |
| 货位 一架一层一位                                                                                      |                                                      |
| 已扫主数量 0                                                                                        | 已扫辅数量 0                                              |
| 立发主数量 10                                                                                       | 应发辅数量 10                                             |
| 实发主数量 10                                                                                       | 实发辅数量 10                                             |
| 列表保存                                                                                           | 提交 明细 OCR                                            |
|                                                                                                | (图 7.3-2)                                            |
| ) <b>●</b> ●                                                                                   | ♀ ⊁ ● • ▼ 🖹 🖁 下午4:58                                 |
| 01000002 香<br>批次号: 202107<br>货位: 一架一层<br>生产日期: 2021<br>主数量 10(千克)<br>辅数量 10(千克)<br>条形码 0100000 | 290001<br>一位<br>-07-29<br>2[#]202107290001[#]2021-07 |

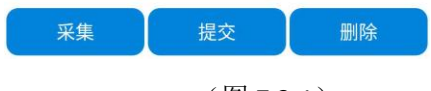

(图 7.3-1)

| C |                                                            | <b>4.3</b> 0                   |
|---|------------------------------------------------------------|--------------------------------|
| < | 调拨出库                                                       |                                |
| 1 | 01000001 MOD电容<br>应发主数量 10 (个)<br>实发主数量 0 (个)              | 应发辅数量 10 (个)<br>实发辅数量 0 (个)    |
| 2 | <mark>01000002 香蕉</mark><br>应发主数量 10 (千克)<br>实发主数量 10 (千克) | 应发辅数量 10 (千克)<br>实发辅数量 10 (千克) |

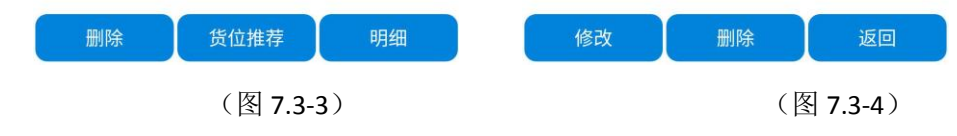

- 操作说明
  - 列表界面

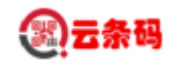

选中如(图 7.3-1)界面,选择查询方案,后下滑屏幕,符合条件的数据就会显示在列表。 如果扫过的物料且应收数量不等于实收数量,则行的行状态为"进行中"。如果应收数量等于实收数 量,则行状态为"己完成"。

选择一条数据,点击【提交】,可将采集过的数据提交到 YonBuilder 系统(只有采集过的数据才可以 提交),支持批量提交。

选择一条数据,点击【删除】,可将下载到 pda 的数据进行删除,支持选择多条,进行批量删除 选择一条数据,点击【采集】,进入采集界面,开始进行扫码,采集物料信息,只支持单条物料采集。 点击标题行左侧的图标,返回主界面

■ 数据采集界面

点击如图 7.3-2 界面,第一行的条形码扫描图标,或者 pda 自带的扫描按钮,进行条码扫描。 如果扫描的是 YonBuilder 的物料条码则根据 YonBuilder 系统中的【条码项配置】和【条码配置分配】

两节点解析物料条码;

根据解析的条码信息,查找对应的该单据上的物料信息,如果存在此条码的物料信息带入界面,否则提示条码不存在。

此界面可扫描物料条码,也可扫描货位条码。

点击图 7.3-2 界面的【保存】按钮,保存当前采集数据(如不点击保存按钮,扫描下一个物料时, 自动保存上一个物料信息)。

如果是货位管理的仓库,保存时必须输入货位;如果是批次管理的物料,保存前必须输入批次。 点击【提交】按钮,将本条单据采集的信息提交到 YonBuilder 系统

点击【列表】按钮,进入列表界面,如图 7.3-3

点击标题行左侧的【返回】按钮,返回列表界面,如图 7.3-1

■ 明细界面

如图 7.3-3 所示,选择一行,点击【明细】,选择行进入到明细界面(如图 7.3-4),选中该行,可对 这行数据进行修改或其他操作,支持单条数据修改。

选择一条或者多条数据,点击【删除】,将 pda 本地采集的数据删除,支持批量删除。

点击【返回】按钮,返回数据采集界面,如图 7.3-2。

点击【修改】按钮,将该行信息带入到采集界面,如图 7.3-2。

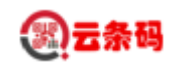

### 7.4 自制其他出库

功能节点:【主界面】->【自制其他出库】按钮 功能描述:

- ▶ 点击自制其他出库进入采集界面。
- ▶ 扫描成品条码,输入数量。提交后,自动生成 YonBuilder 的其他出库单。

| _ ⊗ ●<br>< | ♀ ※ ● • ▼ № № 下午5:08 自制其他出库采集 |    | ⊗ <b>○</b> ● | 自制其    | � <b>∦ ⊖ ₊                                 </b> | 下午5:19           |                   |
|------------|-------------------------------|----|--------------|--------|-------------------------------------------------|------------------|-------------------|
| 条形码        | 成品译<br>[ ]                    |    | 条形码          |        | 成品库                                             | - <del>[ ]</del> | $\langle \rangle$ |
| 物料信息       | 0 🗌 红字 🗌 箱 🗌 外来码              |    | 物料信息         | 0      | □ 红字 □ 箱 □                                      | 外来码              | 7                 |
| 存货编码       |                               |    | 存货编码 0100    | 0002   |                                                 |                  |                   |
| 存货名称       |                               |    | 存货名称 香蕉      |        |                                                 |                  |                   |
| SKU编码      |                               |    | SKU编码 0100   | 0002   |                                                 |                  |                   |
| SKU名称      |                               |    | SKU名称 香蕉     |        |                                                 |                  |                   |
| SKU规格      |                               |    | SKU规格        |        |                                                 |                  |                   |
| 主单位        | 辅单位                           |    | 主单位 千克       |        | 辅单位 千克                                          |                  |                   |
| 货位         |                               |    | 批次号 202107   | 290001 |                                                 |                  |                   |
| 已扫主数量      | 已扫辅数量                         | κ. | 货位 一架一层·     | 一位     |                                                 |                  |                   |
| 实发主数量      | 实发辅数量                         |    | 已扫主数量 0      |        | 已扫辅数量 0                                         |                  |                   |
| 单价         | 金额                            | 5  | 实发主数量 10     |        | 实发辅数量 10                                        |                  |                   |
|            |                               |    | 单价           |        | 金额                                              |                  |                   |
| 列表         | 保存 提交 明细                      |    | 列表           | 保存     | 提交                                              | 明细               |                   |
|            | (图 7.4-1)                     |    |              |        |                                                 | (图               | 7.4-2)            |

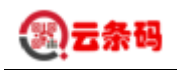

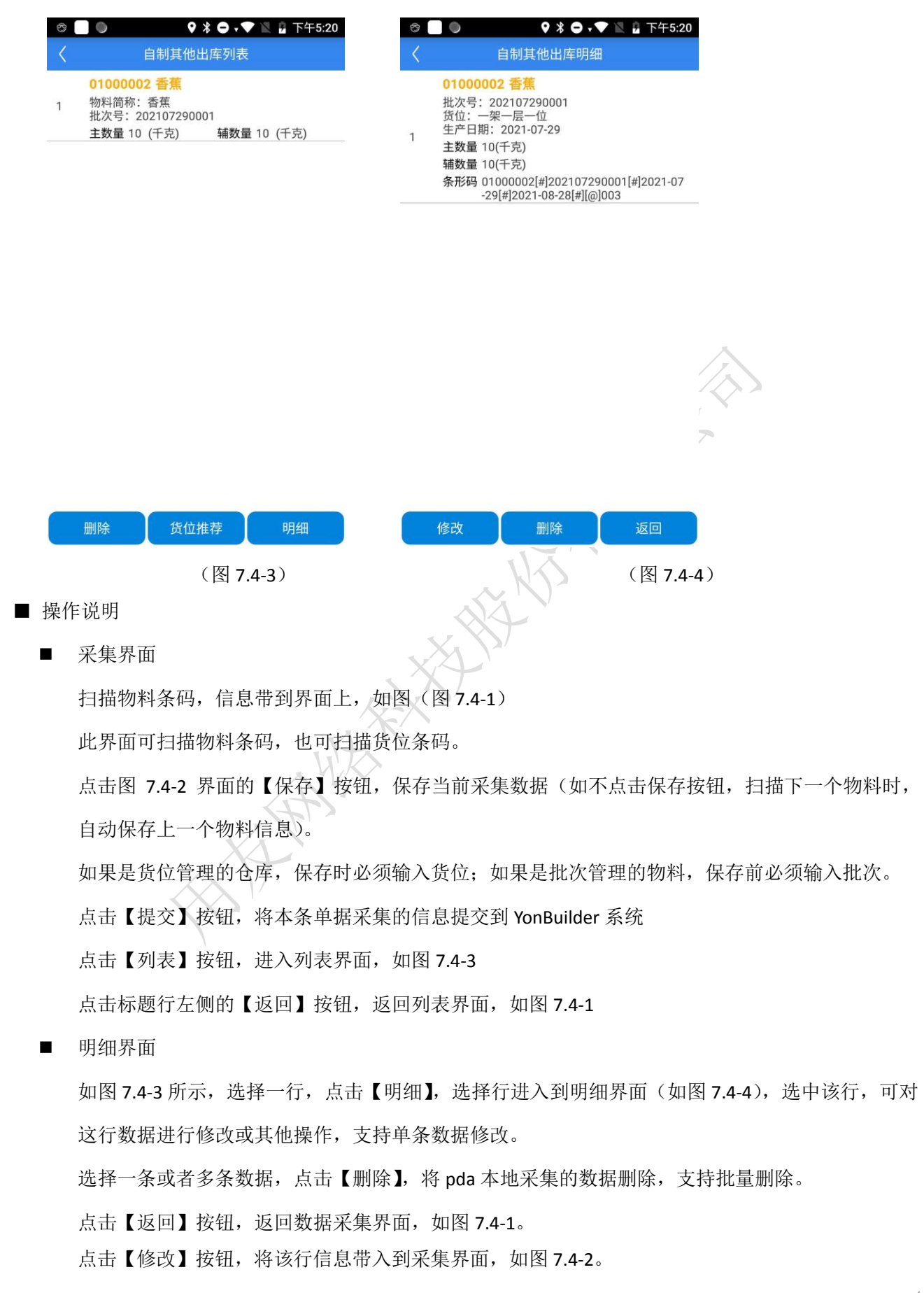

## 7.5 自制材料出库

功能节点:【主界面】->【自制材料出库】按钮 功能描述:

- ▶ 点击自制材料出库进入采集界面。
- ▶ 扫描成品条码,输入数量。提交后,自动生成 YonBuilder 的材料出库单。

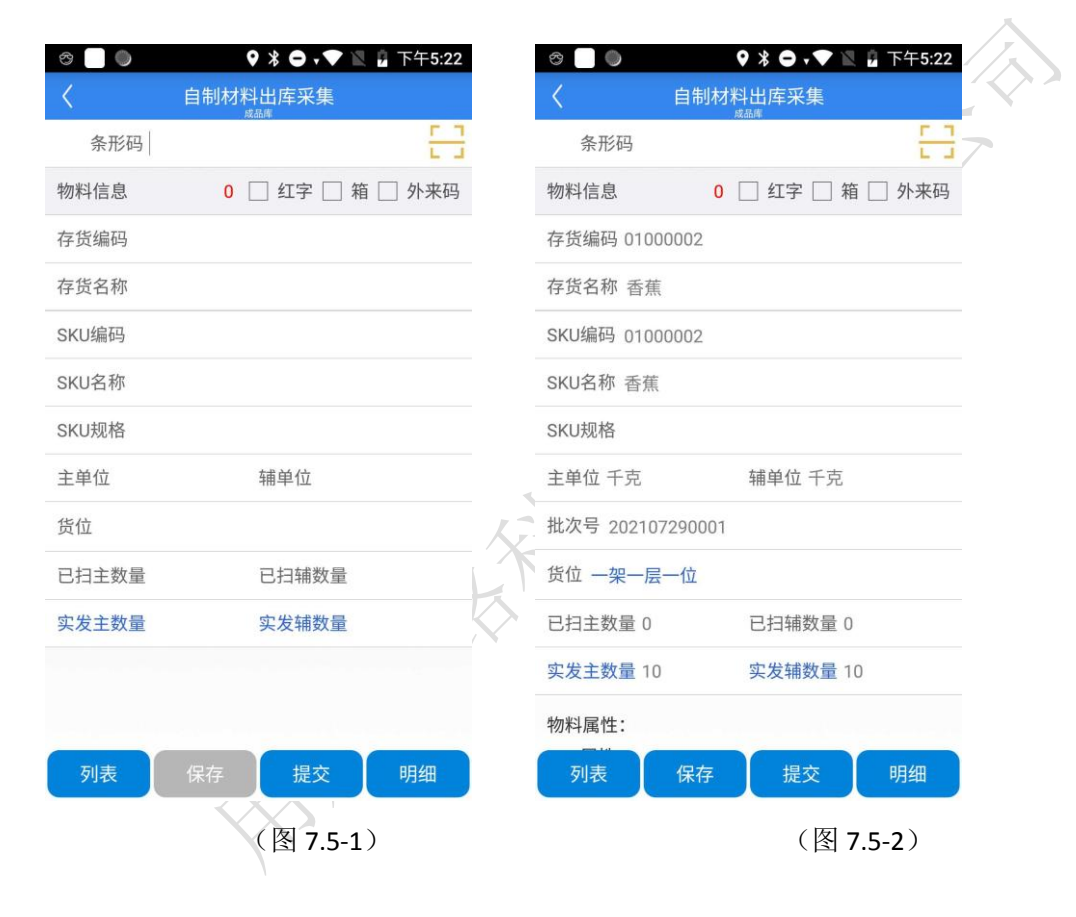

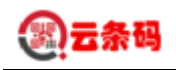

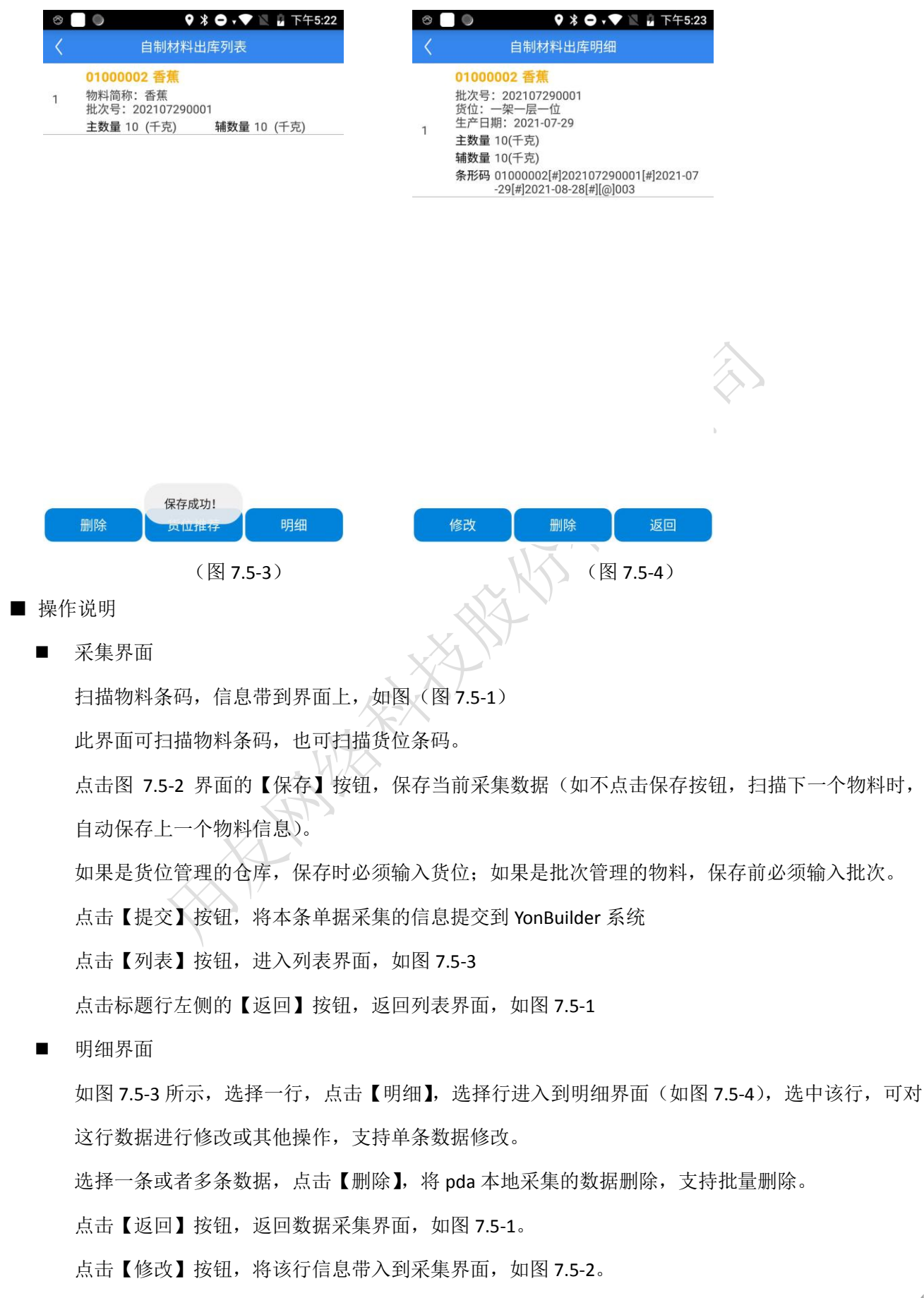

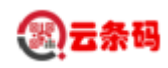

## 第八章 库存调整

#### 8.1 基础界面

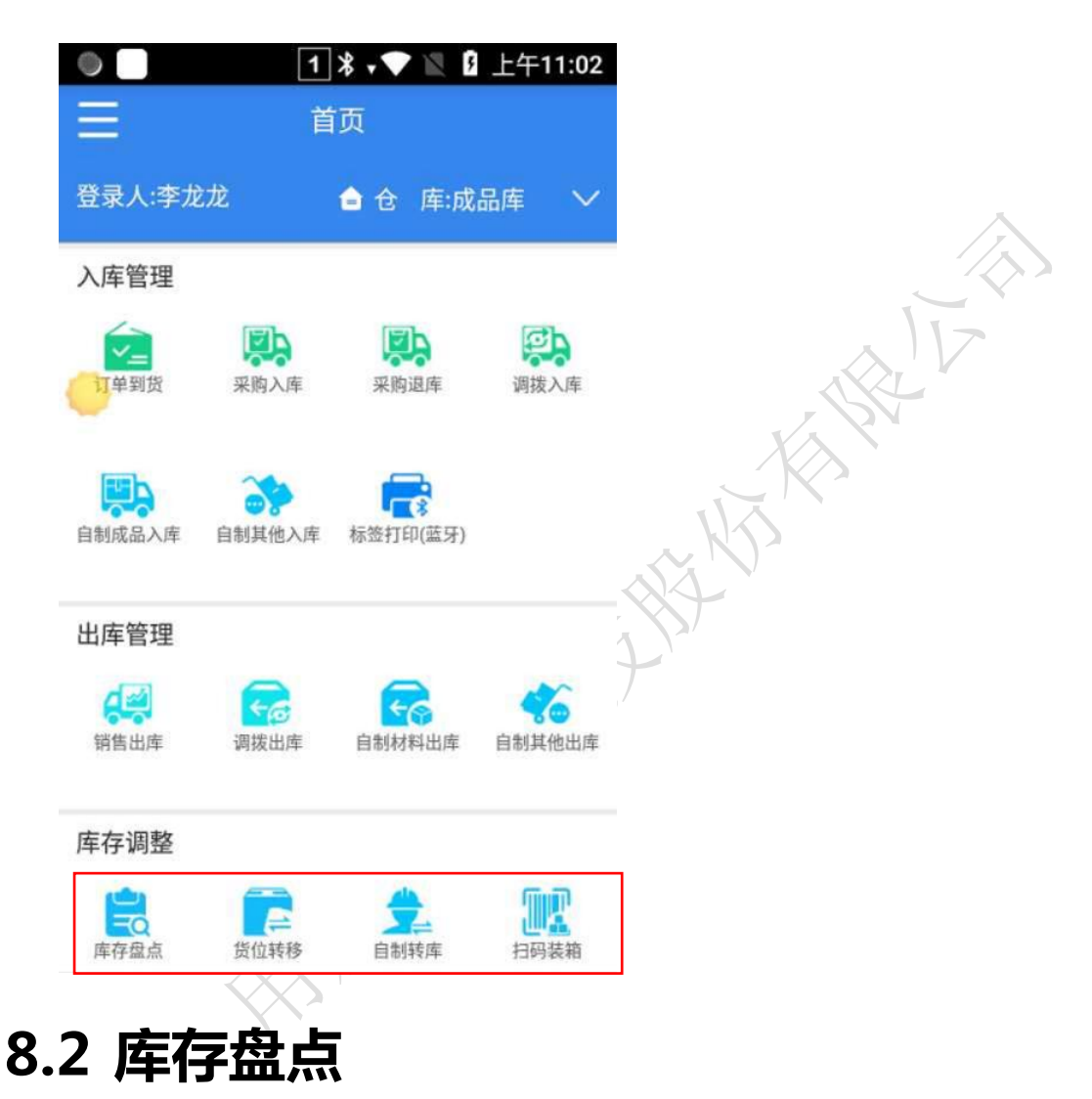

功能节点:【主界面】->【库存盘点】按钮

- ▶ 对盘点计划单/复盘单数据进行数据下载、查看、上传等。
- ▶ 单据类型,选择盘点单的来源单据类型(盘点计划/复盘单)
- 数据需要通过【盘点单】界面上的下滑下载盘点单信息,(YonBuilder 单据上只有盘点仓 库有值的才能下载下来)。

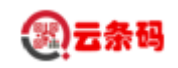

根据"查询方案"所选择的值(当天单据、本周单据、本月单据),屏幕下滑,下载相对 应时间的业务单据数据。

如果"查询方案"所选择的是(已完成、未完成、全部),则查询 PDA 本地的数据。

▶ 选中列表中的某行数据后,可以对一个单据数据进行盘点操作。

| 合                   | 库存盘点            | 8      |     | <            | 库存  | 盘点采 <b>集</b> |                   |
|---------------------|-----------------|--------|-----|--------------|-----|--------------|-------------------|
| ○ 快速定位              |                 |        |     | 条形码          |     |              | <u>r 1</u><br>L J |
| 单据<br>类型 盘点计划       | ✓ 査询<br>方案 当天单据 | $\sim$ |     | 物料信息         |     |              | 🗌 反扫              |
| 单据号: PDJH0021       |                 | 未完成    |     | 单据号 PDJH0021 |     |              |                   |
| 2020-05-15 00:00:00 | 0               |        |     | 存货编码 090001  |     |              |                   |
|                     |                 |        |     | 存货名称 卷纸      |     |              |                   |
|                     |                 |        |     | SKU编码 090001 |     |              |                   |
|                     |                 |        |     | SKU名称 卷纸     |     |              |                   |
|                     |                 |        |     | SKU规格        |     |              |                   |
|                     |                 |        |     | 主单位 卷        |     | 辅单位 提        |                   |
|                     |                 |        |     | 已扫主数量 0      |     | 已扫辅数量 0      |                   |
|                     |                 |        |     | 账面主数量 20179  |     | 账面辅数量 1681.6 |                   |
|                     |                 |        |     | 盘点主数量 20179  |     | 盘点辅数量 1681.6 |                   |
|                     |                 |        |     | 物料属性:        |     |              |                   |
|                     |                 |        |     | SKU属性:       |     |              |                   |
|                     |                 |        | Xv. |              |     |              |                   |
|                     |                 |        | ()  |              |     |              |                   |
|                     |                 |        | 2   |              |     |              |                   |
|                     |                 |        |     |              |     |              |                   |
|                     |                 |        |     |              |     |              |                   |
|                     |                 |        |     |              |     |              |                   |
|                     |                 |        |     |              |     |              |                   |
|                     |                 |        |     |              |     |              |                   |
|                     |                 |        |     |              |     |              |                   |
| 采集                  | 提交              | 刪除     |     | 列表           | 保存  | 提交           | 明细                |
| (                   | 图 8.2-1)        |        | I   |              | (图8 | .2-2)        |                   |

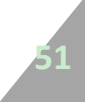

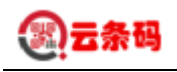

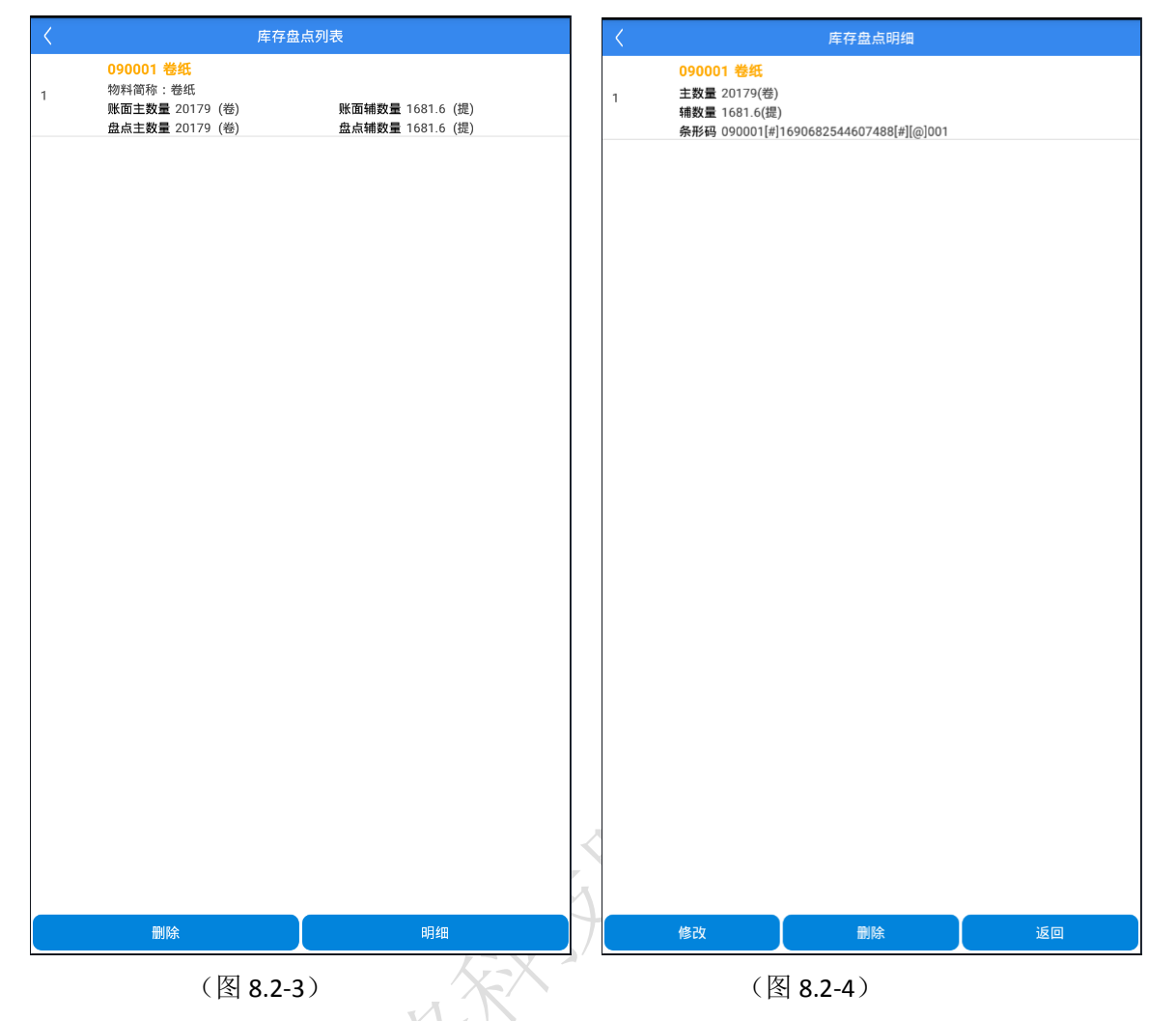

- 操作说明
  - 列表界面

选中如(图 8.2-1)界面,选择查询方案,后下滑屏幕,符合条件的数据就会显示在列表。 如果单据的物料未盘点完,则行的行状态为"进行中"。如果物料已盘点完,则行状态为"已完成"。 选择一条数据,点击【提交】,可将采集过的数据提交到 YonBuilder 系统(只有采集过的数据才可以 提交),支持批量提交。

选择一条数据,点击【删除】,可将下载到 pda 的数据进行删除,支持选择多条,进行批量删除 选择一条数据,点击【采集】,进入采集界面,开始进行扫码,采集物料信息,只支持单条物料采集。 点击标题行左侧的图标,返回主界面

■ 数据采集界面

点击如图 8.2-2 界面,第一行的条形码扫描图标,或者 pda 自带的扫描按钮,进行条码扫描。 根据解析的条码信息,查找对应的该单据上的物料信息,如果存在此条码的物料信息带入界面,否

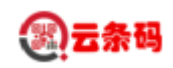

则提示条码不存在。

此界面可扫描物料条码,也可扫描货位条码。 点击图 8.2-2 界面的【保存】按钮,保存当前采集数据(如不点击保存按钮,扫描下一个物料时, 自动保存上一个物料信息)。 保存前必须输入实盘数量。 点击【提交】按钮,将本条单据采集的信息提交到YonBuilder系统 点击【列表】按钮,港入采集明细界面,如图 8.2-3 点击标题行左侧的【返回】按钮,返回列表界面,如图 8.2-1 明细界面 如图 8.2-3 所示,选择一行,点击【明细】,选择行进入到明细界面(如图 8.2-4),选中该行,可对 这行数据进行修改或其他操作,支持单条数据修改。 选择一条或者多条数据,点击【删除】,将pda本地采集的数据删除,支持批量删除。 点击【返回】按钮,返回数据采集界面,如图 8.2-2。 点击【修改】按钮,将该行信息带入到采集界面,如图 8.2-2

#### 8.3 货位转移

功能节点:【主界面】->【货位转移】按钮

功能描述:

▶ 把物料从一个货位调整到另外一个货位,在 PDA 制单生成服务器端货位调整单。

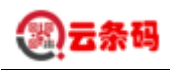

| e 🗌 🌒            | 9 🖇 ⊖ → 🎔 🖹 🖁 下午5:25 |    |                                   |
|------------------|----------------------|----|-----------------------------------|
| く 货位             | 转移采集                 |    |                                   |
| 条形码              | <u></u>              |    |                                   |
| 物料信息             | □ 箱 □ 外来码            |    |                                   |
| 存货编码 01000002    |                      |    |                                   |
| 存货名称 香蕉          |                      |    |                                   |
| SKU编码 01000002   |                      |    |                                   |
| SKU名称 香蕉         |                      |    |                                   |
| SKU规格            |                      |    |                                   |
| 主单位 千克           | 辅单位 千克               |    |                                   |
| 批次号 202107290001 |                      |    |                                   |
| 转出货位 一架一层一位      |                      |    |                                   |
| 转入货位一架一层二位       |                      |    | 1                                 |
| 主数量 10           | 辅数量 10               | л  | $\langle \mathcal{N}_{1} \rangle$ |
| 物料属性:            |                      |    | ST                                |
| 列表 保存            | 提交明细                 |    |                                   |
|                  | (图 8.3-1)            | 1) |                                   |
| 总明               |                      |    |                                   |

■ 明细

点击"明细"回保存界面上符合保存条件的数据,并查看物料转移信息

■ 保存

保存物料编码,转出货位,转入货位,数量不为空,且转出货位与转入货位不一致的物料信息

■ 提交

提交已经保存的货位转移单到服务器端生成服务器端的货位调整单

■ 返回

返回主界面

### 8.4 自制转库

功能节点:【主界面】->【自制转库】按钮

功能描述:

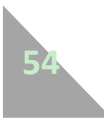

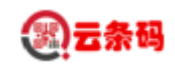

- ▶ 点击自制转库进入采集界面。
- ➢ 扫描成品条码,输入数量。提交后,自动生成 YonBuilder 的转库单、其他出库单、其他 入库单。

| a 🗌 🌒                                                              | 🛛 🖇 🖨 🗸 🖿 🖹 🔓 下午5:27                                                     |   | Image: Image: | 🛛 🖇 🔿 🔻 🖹 📓 下午                                                                                   | 5:26 |
|--------------------------------------------------------------------|--------------------------------------------------------------------------|---|----------------------------------------------------------------------------------------------------|--------------------------------------------------------------------------------------------------|------|
| <                                                                  | 自制转库采集                                                                   |   | <                                                                                                    | 自制转库采集                                                                                           |      |
| 条形码                                                                |                                                                          |   | 条形码                                                                                                    |                                                                                                  |      |
| 勿料信息                                                               | 🗌 箱 🗌 外来码                                                                |   | 存货编码 01000002                                                                                                    | 2                                                                                                |      |
| 存货编码                                                               |                                                                          |   | 存货名称 香蕉                                                                                                    |                                                                                                  |      |
| 存货名称                                                               |                                                                          |   | SKU编码 01000002                                                                                                    | 2                                                                                                |      |
| KU编码                                                               |                                                                          |   | SKU名称 香蕉                                                                                                    |                                                                                                  |      |
| SKU名称                                                              |                                                                          |   | SKU规格                                                                                                    |                                                                                                  |      |
| SKU规格                                                              |                                                                          |   | 主单位 千克                                                                                                    | 辅单位 千克                                                                                           |      |
| 主单位                                                                | 辅单位                                                                      |   | 批次号 2021072900                                                                                                    | 001                                                                                              |      |
| 专出仓库 成品库                                                           | 转出货位 请选择转出货位                                                             |   | 转出仓库 成品库                                                                                                    | 转出货位 一架一层一                                                                                       | 位    |
| 专入仓库                                                               | 转入货位                                                                     |   | 转入仓库综合物资仓                                                                                                    | 全库 转入货位                                                                                          |      |
| 主数量                                                                | 辅数量                                                                      |   | 主数量 10                                                                                                    | 辅数量 10                                                                                           |      |
| 피호                                                                 |                                                                          |   | 物料属性:<br>SKU属性:<br>生产日期: 2021-07-<br>失效日期: 2021-08-                                                                                                    | -29<br>-28                                                                                       |      |
| 列表                                                                 | 保任提父                                                                     | 7 | 列表                                                                                                    | 低子 炭父 炭父                                                                                         |      |
|                                                                    | (图 8.4-1)                                                                | 2 | K                                                                                                    | (图                                                                                               | 8.4  |
| e 🗌 🔘                                                              | 🛛 🖹 🔿 🗸 🖹 📱 下午5:26                                                       | だ | e 🗌 🔘                                                                                                    | ♀ 兆 ⊖ • ♥ 🗽 🔒 下午                                                                                 | 5:27 |
| <                                                                  | 自制转库列表                                                                   |   | < 1                                                                                                    | 自制转库明细                                                                                           |      |
| 01000002<br>物料简称:<br>批次号:20<br>1 转出仓库:<br>转出货位:<br>转入仓库:<br>主数量 10 | 2 香蕉<br>香蕉<br>)2107290001<br>成品库<br>一架一层一位<br>综合物资仓库<br>(千克) 辅数量 10 (千克) |   | 01000002 看<br>批次号: 2021<br>货位: 一架一房<br>生产日期: 202<br>主数量 10(千灵<br>辅数量 10(千灵<br>条形码 01000<br>-29(#2)                                                                                                    | 新<br>07290001<br>三一位<br>21-07-29<br>気)<br>気)<br>002[#]202107290001[#]2021-<br>の23-08-28[#][の]003 | -07  |

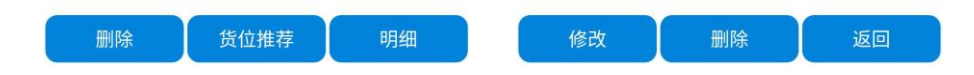

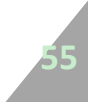

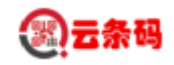

(图 8.4-3)

(图 8.4-4)

- 操作说明
  - 采集界面

扫描物料条码,信息带到界面上,如图(图 8.4-1)

此界面可扫描物料条码,也可扫描货位条码。

点击图 8.4-2 界面的【保存】按钮,保存当前采集数据(如不点击保存按钮,扫描下一个物料时, 自动保存上一个物料信息)。

如果是货位管理的仓库,保存时必须输入货位;如果是批次管理的物料,保存前必须输入批次。

点击【提交】按钮,将本条单据采集的信息提交到 YonBuilder 系统

点击【列表】按钮,进入列表界面,如图 8.4-3

点击标题行左侧的【返回】按钮,返回列表界面,如图8.4-1

■ 明细界面

如图 8.4-3 所示,选择一行,点击【明细】,选择行进入到明细界面(如图 8.4-4),选中该行,可对这行数据进行修改或其他操作,支持单条数据修改。

选择一条或者多条数据,点击【删除】,将 pda 本地采集的数据删除,支持批量删除。

点击【返回】按钮,返回数据采集界面,如图8.4-1。

点击【修改】按钮,将该行信息带入到采集界面,如图 8.4-2。

#### 8.5 扫码装箱

功能节点:【主界面】->【扫码装箱】按钮

功能描述:

- ▶ 把需要装箱的物料进行扫码装箱,在 PDA 制单保存到箱码表中。
- ▶ 点击物料信息行中的装箱,则切换为拆箱,扫描箱码可进行拆箱操作。

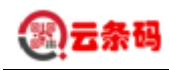

| く 产成品装箱采集<br><sup>原料度</sup>                        | く                |
|----------------------------------------------------|------------------|
| 条形码                                                | 条形码 []           |
| 物料信息 🛛 🗹 装箱 🗌 反扫                                   | 物料信息 🛛 🗹 装箱 🗌 反扫 |
| 存货编码                                               | 存货编码 0201000010  |
| 存货名称                                               | 存货名称 牛排          |
| SKU编码                                              | SKU编码 0201000010 |
| SKU名称                                              | SKU名称 牛排         |
| SKU规格                                              | SKU规格            |
| 主单位     辅单位                                        | 主单位 克 辅单位 克      |
| 生产日期 2021-01-04                                    | 生产日期 2020-12-17  |
| 货位                                                 | 货位 一区一位          |
| 列表 保左 装箱                                           | <b>利</b> 素 保友 装箱 |
| (图 8.5-1)                                          | (图 8.5-2)        |
|                                                    | く                |
| 0201000010 牛排<br>mail/研研,在排                        | 条形码              |
| 物科周初,十年<br>物料条形码: 5003<br>批次号: 20201217            | 物料信息 2 ☑ 装箱 □ 反扫 |
| 1 货位:一区一位<br>生产日期: 2020-12-17                      | 存货编码             |
| ☆12時。<br>0201000010<br>主教量 11.21 (克) 補数量 11.21 (克) | 存货名称             |
| 0201000010 牛排                                      | 提示<br>SKU编       |
| 物料简称:牛排<br>物料条形码:5003<br>批次号:20201217              | 是否打印箱码?<br>SKU名  |
| 2 货位:一区一位<br>生产日期: 2020-12-17                      | SKUț 是 否         |
| 条形码:<br>0201000010<br>→ 数号 12.22(古)   胡教号 12.22(古) | 主单位 辅单位          |
| 土奴里 13.33 (元) 補奴軍 13.33 (兄)                        | 生产日期 2021-01-04  |
|                                                    | 货位               |
| IIII RA                                            |                  |
| (图 8 5-3)                                          |                  |

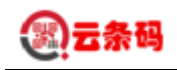

| 合 产成品        | 品装箱蓝牙打印 管理 | 打印机    | Â          | 配置打印机                       | 玑                        |
|--------------|------------|--------|------------|-----------------------------|--------------------------|
| 优博讯K319      | ∨ 中安箱码     | $\sim$ |            | 打印机名称: 请输                   | 入打印机名称                   |
| 存货编码 020100  | 0010       |        |            | 打印机地址: 请输                   | 入打印机地址                   |
| 存货名称 牛排      |            |        | 1,         | 打印机端口: 9100                 |                          |
| 规格           |            |        |            | 打印机语言: 斑马                   |                          |
| 型号           |            |        |            |                             |                          |
| 主单位 克        | 辅单位 克      |        |            |                             |                          |
| 装箱规格         | 纸箱规格       |        |            |                             |                          |
| 打印份数 1       |            |        |            |                             |                          |
| 主数量 24.54克   |            |        |            |                             |                          |
| 辅数量 24.54克   |            |        |            |                             |                          |
| 生产日期 2020-12 | 2-17       |        |            |                             |                          |
| 打印           | 断开打印       | p      | ţ          | 曾加州除                        | 保存                       |
| (图           | 8.5-5)     | X      |            | (图 8.5-                     | 5)                       |
| <b>俗</b> 产成品 | 品装箱监牙打印 管理 | 打印机    | 7          |                             |                          |
| 斑马打印机        | ▶ 甲安箱码     |        |            |                             |                          |
| 仔货编码 020100  | 0010       |        |            |                             |                          |
| 存货名称 牛排      |            |        |            |                             |                          |
| 规格           |            |        |            |                             |                          |
| 型号           |            |        |            | 冷冻鸡                         | 羽中 🗰                     |
| 主单位 克        | 辅单位 克      |        |            | 净含量                         | <br>:40.33千克             |
| 装箱规格         | 纸箱规格       |        | 产品         | 名称:冷冻鸡翅中                    |                          |
| 打印份数 1       |            |        | 装箱:<br>分散: | 现格: 装箱规格<br>生产日期:2020-12-17 | 纸箱规格: 纸箱规格<br>保质期:冷冻保存6个 |
| 主数量 24.54克   |            |        | 贮存         | 条件: -18℃条件以下冷<br>冻保存        | 产品执行标准:GR27              |
| 辅数量 24.54克   |            |        | 产地         | 名称:山西太原                     | 联系电话: 0351-886           |
| 生产口期 2020.17 | 2.17       |        | 生产i<br>地址  | 商:山西中安众建食品有<br>:山西省太原市武宿综合  | 限公司<br>·保税区特色食品生产加I      |
|              | 打印         |        |            | 园(分装)                       |                          |
| (图           | 8.5-7)     |        |            | (图8.                        | 5-8)                     |

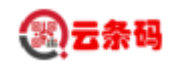

■ 采集界面

进入采集界面,如图 8.5-1。扫描成品码,信息带到界面上,如图 8.5-2。 点击图 8.5-2 界面的【保存】按钮,保存当前采集数据(如不点击保存按钮,扫描下一个物料时, 自动保存上一个物料信息,扫描完最后一个物料需点击保存按钮)。 点击【装箱】按钮,将本条单据采集的信息提交到装箱表中,并提示是否打印,如图 8.5-4。 点击【列表】按钮,进入列表界面,如图 8.5-3。

■ 列表

展示所有扫描的物料信息。选择一条或者多条数据,点击【删除】,将 pda 本地采集的数据删除, 支持批量删除。

■ 装箱

提交扫描完的物料进行装箱,完成后提示是否打印箱码,点击否则不打印,点击是,进入打印界面, 已扫描的产品信息带入该界面,及扫描的总重量,如图 8.5-5。

■ 打印箱码

(1)默认打印设备为优博讯 K319, 需通过蓝牙连接该打印机,第一次连接是,点击打印按钮,提 示连接成功后,再次点击打印按钮则会打印。

(2)点击右上角的管理打印机,进入配置打印机界面,如图 8.5-6。点击【增加】按钮,输入打印 机名称(任意名称)、打印机地址(必须为打印机的实际地址,例如: 192.168.1.102),点击【保存】, 返回打印界面,点击左上角下拉按钮,选择刚配置的斑马打印机,如图 8.5-7,点击【打印】按钮, 即可打印,打印完成后,返回装箱界面,如图 8.5-1。

打印效果展示
 如图 8.5-8。注: 箱单的模板可以根据客户需要展示哪些信息来定制。

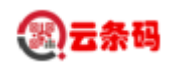

## 第九章 数据查询

#### 9.1 基础界面

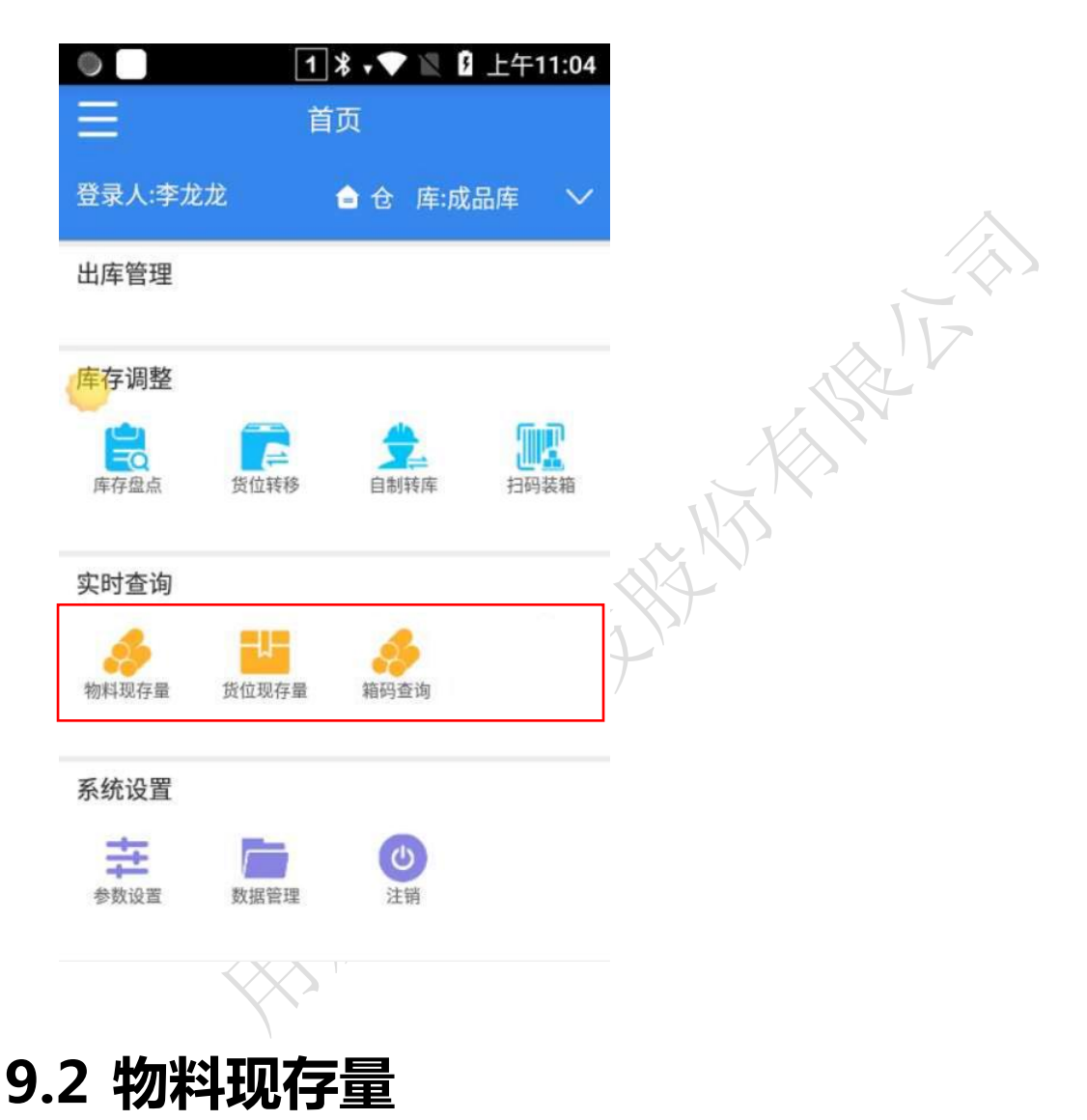

功能节点:【主界面】->【物料现存量】按钮

功能描述:查询某个仓库下某个存货在每个货位上的数量

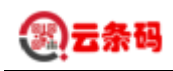

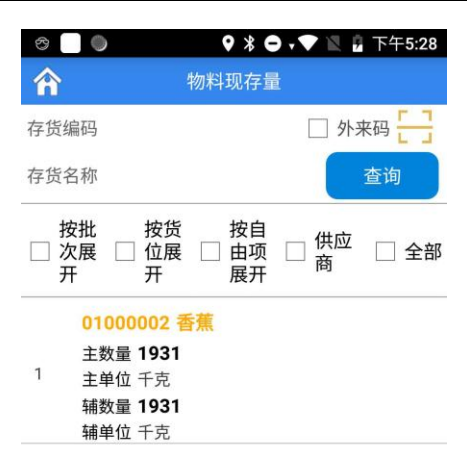

■ 操作说明

■ 查询

输入存货编码后单击【查询】或扫描物料条码就会在列表中显示数据 如果选择【按批次展开】,则首先按照批次排序,如果【按货位展开】,则首先按照货位排序

THE REAL

■ 返回

返回主界面。

## 9.3 货位现存量

功能节点:【主界面】->【货位现存量】按钮

功能描述:查询某个仓库下某个货位上的每个存货的数量

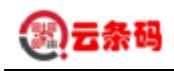

| æ |                                                                             |            |
|---|-----------------------------------------------------------------------------|------------|
|   |                                                                             | R Z PT5.20 |
| Â | 货位现存量                                                                       |            |
| 货 | 位:一架一层一位                                                                    | 查询         |
|   | 按批次展开 🗌 按自由项展<br>开                                                          | □ 全部       |
| 1 | 01000001 MOD电容<br>规格: 3NP<br>型号: 3NP<br>主数量 1649<br>主单位 个<br>辅数量 0<br>辅单位 个 |            |
| 2 | 01000002 <mark>香蕉</mark><br>主数量 1871<br>主单位 千克<br>辅数量 0<br>辅单位 千克           |            |

查询成功!

- 操作说明
  - 查询

输入货位编码后单击【查询】或扫描货位码就会在列表中显示数据 如果选择【按批次展开】,则首先按照批次排序。

HAR HAR

■ 返回

返回主界面。

#### 9.4 箱码查询

功能节点:【主界面】->【箱码查询】按钮

功能描述: 查询某个箱码中包含的明细信息

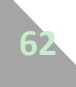

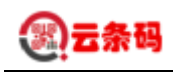

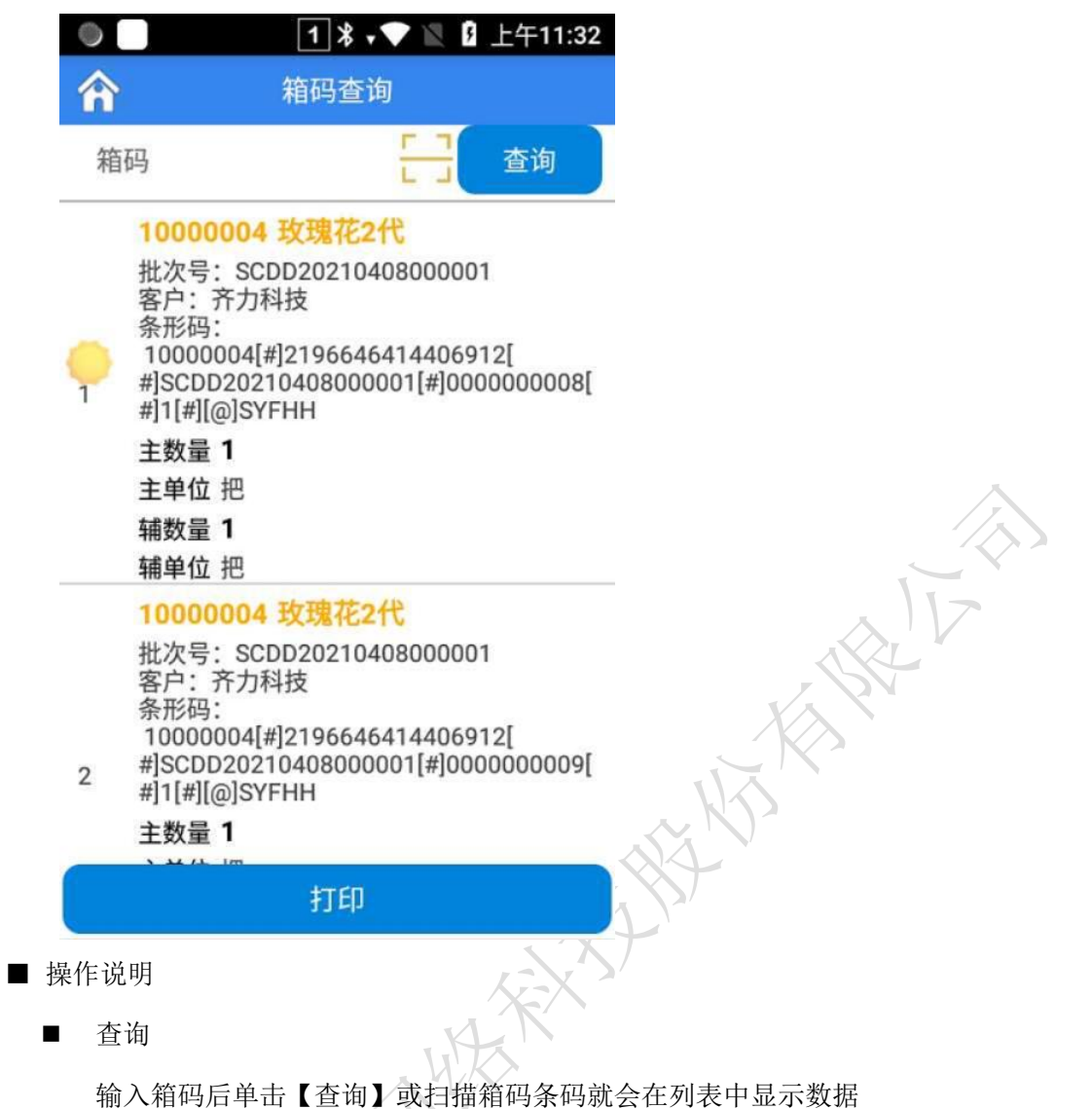

■ 返回

返回主界面。

■ 打印

点击打印按钮则跳转至打印界面,参考8.5扫码装箱中的打印。

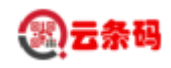

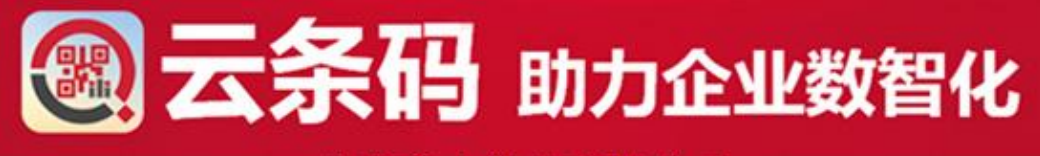

北京齐力科技有限公司

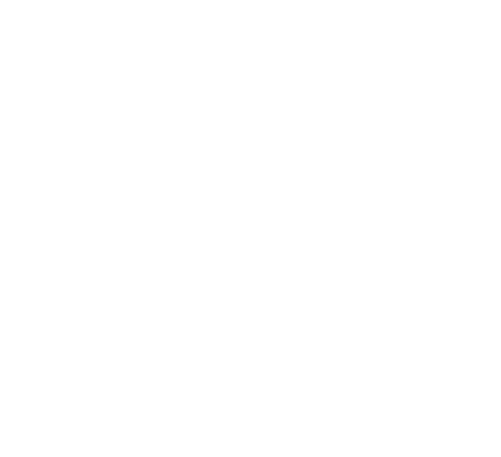

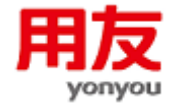

用友网络科技股份有限公司